## **BAB III**

## **METODOLOGI PENELITIAN**

#### **3.1 Tempat dan Waktu Penelitian**

Penelitian dilaksanakan di lantai 4 ruang 401 Laboratorium Elektronika, dan ruang Laboratorium Robotika Jurusan Teknik Elektro Fakultas Teknik Universitas Negeri Jakarta pada bulan Januari sampai Oktober 2015.

#### **3.2 Metode Penelitian**

Berdasarkan perumusan masalah yang digunakan pada penelitian ini yaitu bagaimana perancangan, pembuatan, dan pengujian sistem keamanan komputer berbasis RFID (Radio Frequency *Identification*) dengan menggunakan Mikrokontroler ATMega 32 dan Microsoft Visual Studio 2012 maka metode yang digunakan dalam menyelesaikan penelitian ini adalah menggunakan metode penelitian dan pengembangan (Research and Development) yaitu sebuah metode yang digunakan untuk menghasilkan produk tertentu, dan menguji keefektifan produk tersebut<sup>19</sup>. Metode R&D meliputi potensi dan masalah, pengumpulan data, desain produk, validasi desain, revisi desain, ujicoba pemakaian, revisi produk, dan produksi masal Sistem Keamanan Komputer Berbasis RFID Dengan Menggunakan Mikrokontroler ATMEGA 32.

<sup>&</sup>lt;sup>19</sup> Sugiyono, Metode Penelitian Administrasi Dilengkapi Dengan Metode R&D, Bandung, 2010, hlm.333.

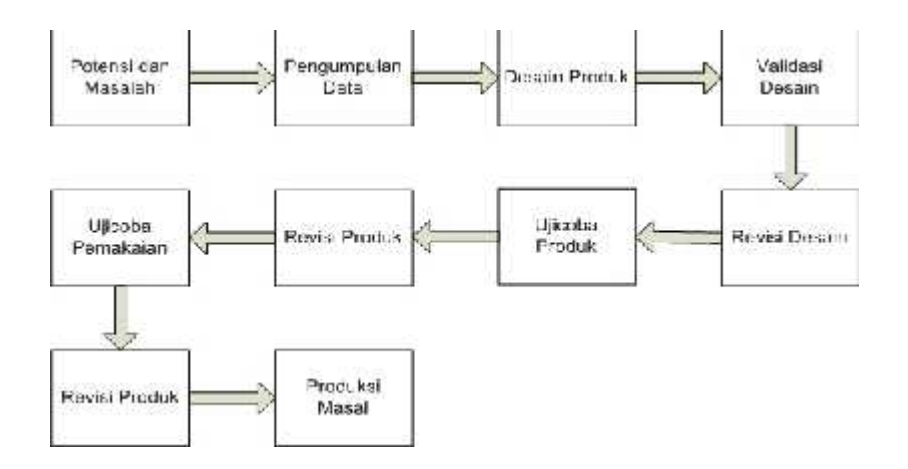

Gambar 3.1 Langkah-Langkah Penggunaan Metode R&D

Pada penelitian ini hanya mengembangkan produk berupa sistem keamanan komputer yang diaplikasikan pada laboraturium komputer Jurusan Teknik Elektro, Universitas Negeri Jakarta, tidak sampai ujicoba pemakaian pada laboraturium komputer jurusan. Berdasarkan diagram alur langkah-langkah penelitian metode R&D maka penelitian ini hanya sampai pada langkah ke enam. Berikut ini adalah penjelasan tahap-tahap perancangan, pembuatan, dan penelitian sistem keamanan komputer sesuai dengan metode R&D :

a. Potensi dan Masalah

Langkah pertama pada penelitian ini adalah identifikasi masalah. Semua penelitian berangkat dari potensi atau masalah yang diajukan. Potensi atau masalah adalah sesuatu yang apabila didayagunakan akan memiliki nilai tambah. Penggunaan laboraturium jurusan yang memperbolehkan setiap *user* atau mahasiswa untuk menggunakannya tanpa memberikan sebuah sistem keamanan yang mengatur pembatasan hak akses pengguna dapat menyebabkan data atau *file-file* di komputer sering kali hilang bahkan dapat merusak *hardwear* komputer tersebut bila pengguna memakai komputer dengan

tidak baik adalah masalah dalam penelitian ini yang dapat diatasi dengan penerapan metode R&D.

b. Pengumpulan Data

Setelah potensi masalah diidentifikasi maka tahap selanjutnya adalah dilakukan pengumpulan data. Pengumpulan data sangat penting untuk mengetahui kebutuhan dari pemakai terhadap produk yang ingin dibuat atau dikembangkan. pada tahap pengumpulan data diperoleh akan kebutuhan sebuah sistem yang dapat digunakan pada laboraturium komputer Jurusan Teknik Elektro yang dapat membatasi hak akses mahasiswa dan mengetahui jadwal penggunaan komputer-komputer pada laboraturium komputer tersebut.

c. Desain Produk

Berdasarkan hasil analisis kebutuhan, langkah selanjutnya adalah membuat desain produk. Desain produk memuat gambar, bagan alur sistem, dan uraian spesifikasi dari sistem.

d. Validasi Desain

Langkah berikutnya adalah melakukan validasi desain, validasi desain merupakan proses penilaian rancangan produk yang dilakukan dengan memberi penilaian berdasarkan pemikiran rasional, tanpa ujicoba lapangan. Validasi produk dapat dilakukan dengan meminta beberapa orang pakar dalam bidangnya untuk menilai desain produk yang dibuat. Pakar tersebut diminta memberikan masukan yang dapat dijadikan dasar perbaikan desain produk tersebut. Pada penelitian ini validasi desain dilakukan oleh dua orang dosen pembimbing yang sudah di tentukan oleh pihak Jurusan Teknik Elektro.

e. Revisi Desain

Setelah desain produk divalidasi oleh dua orang dosen pembimbing maka selanjutnya melakukan revisi desain produk yaitu berupa Sistem Keamanan Komputer Berbasis RFID Dengan Menggunakan Mikrokontroler ATMega 32 berdasarkan masukan-masukan yang diberikan oleh dua orang dosen pembimbing.

f. Ujicoba Produk

Setelah melakukan revisi dari desain produk, maka langkah selanjutnya adalah melakukan ujicoba. Ujicoba dapat dilakukan pada kelompok terbatas untuk mengetahui efektivitas dari produk yang dibuat. Ujicoba pada Sistem Keamanan Komputer Berbasis RFID Dengan Menggunakan Mikrokontroler ATMega 32 dilakukan dengan menggunakan sebuah komputer *server* dan tiga buah komputer *client* yang dihubungkan melalui jaringan LAN dan komputer *server* maupun komputer-komputer *client* sudah diinstalkan *software* keamanan komputer yang sudah dibuat dengan *Microsoft Visual Studio 2012*.

g. Revisi Produk

Revisi produk perlu dilakukan karena beberapa alasan, yaitu : ujicoba yang dilakukan masih bersifat terbatas, sehingga tidak mencerminkan situasi dan kondisi yang sesungguhnya, dalam ujicoba ditemukan kelemahan dan kekurangan dari produk yang dibuat, data untuk merevisi produk dapat dicari melalui pengguna produk atau yang menjadi sasaran produk.

h. Ujicoba Pemakaian

Setelah revisi produk dilakukan maka selanjutnya ujicoba pemakaian produk dikembangkan. Ujicoba dilakukan pada kelompok yang lebih luas untuk mengetahui efektivitas produk yang dibuat dan memperoleh masukan untuk melakukan revisi produk tahap akhir.

i. Revisi Produk

Setelah melakukan ujicoba produk pada kelompok yang lebih luas maka langkah selanjutnya dalah melakukan revisi produk tahap akhir berdasarkan masukan yang diperoleh.

j. Produksi Masal

Tahap ini merupakan tahap akhir dari penelitian dan pengembangan. Dalam produksi masal dari produk yang dibuat merupakan suatu pilihan yang berimplikasi pada pemanfaatan yang lebih luas.

Seperti penjelasan yang sudah dikemukaan sebelumya mengenai tahapantahapan pada metode R&D, bahwa Sistem Keamanan Komputer Berbasis RFID Dengan Menggunakan Mikrokontroler ATMega 32 masih pada tahap ke enam yaitu tahap dimana ujicoba produk pada kelompok terbatas, karena pengembangan sistem ini sangat luas, dan apabila ingin diaplikasikan secara nyata pada laboraturium komputer Jurusan Teknik elektro maka dibutuhkan sebuah standar sistem keamanan komputer yang dibuat oleh ketua Jurusan Teknik Elektro dan penanggung jawab laboraturium komputer Jurusan Teknik Elektro, Universitas Negeri Jakarta.

## **3.3 Instrumen Penelitian**

Untuk mempermudah dalam mendapatkan data yang akurat dan presisi, maka diperlukan instrumen penelitian. Instrumen yang digunakan dalam penelitian ini terdiri dari:

- 1. Software Pendukung
  - a. *Software* BASCOM (*Basic Compailler*) untuk memprogram mikrokontroler ATMega 32.
  - b. *Software* Eagle yang digunakan untuk membuat gambar skematik dan layout rangkaian pada PCB.
  - c. *Visual Studio* 2012 yang digunakan untuk membuat *software* sistem keamanan komputer dan *software lockscreen*.
  - d. Microsoft Word 2007 yang digunakan untuk penulisan.
  - e. Microsoft Visio 2007 yang digunakan untuk pembuatan diagram alur.

# 2. Hardware Pendukung

- a. Mini electric drill (bor tangan kecil).
- b. *Drilling sets* (mata bor).
- c. Solder listrik.
- d. Screwdrivers (macam-macam obeng).
- e. Gergaji.
- 3. Alat Ukur
  - a. AVO Meter, digunakan untuk mengukur besar tegangan, arus, hambatan,

dan mengecek komponen maupun jalur rangkaian.

## **3.4 Prosedur Penelitian**

Langkah-langkah pembuatan dan pengujian alat dilakukan berdasarkan urutan ada gambar 3.1.berikut ini.

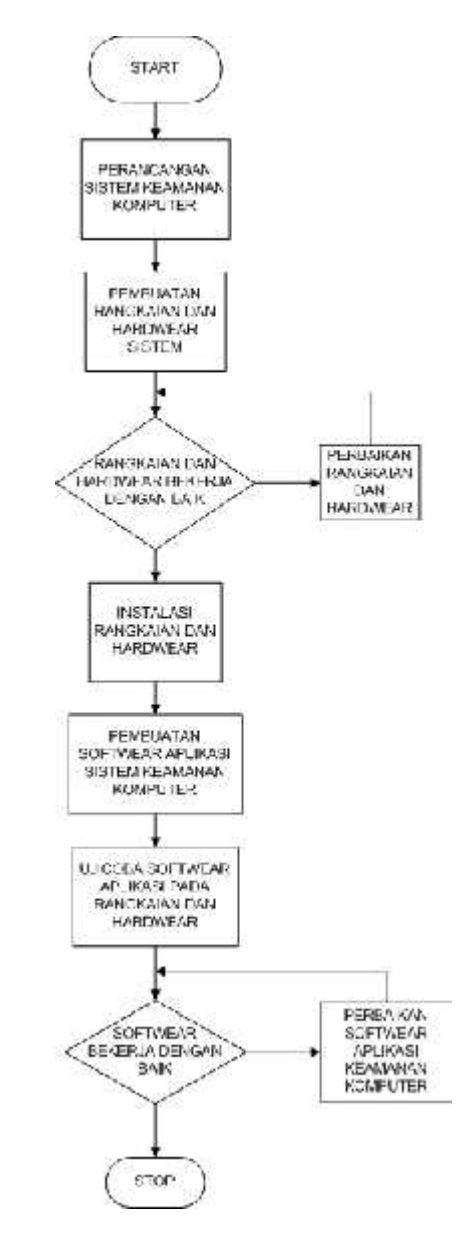

Gambar 3.2 Langkah-langkah Pembuatan dan Pengujian Sistem Keamanan Komputer Berbasis RFID Dengan Mikrokontroler ATMega 32

#### **3.5 Perancangan Sistem**

Rancangan penelitian ini merupakan suatu rencana atau gagasan yang mempunyai suatu tujuan yang terarah dalam melakukan suatu penelitian untuk menghasilkan atau meningkatkan karya yang dibuat.

Ada beberapa hal yang dilakukan dalam rancangan penelitian sistem keamanan komputer berbasis RFID ini yaitu sebagai berikut:

## 3.5.1 Perancangan Desain Sistem

Pada rancangan desain sistem yang akan dibuat harus bersifat interaktif dan fleksibel sehingga saat diaplikasikan untuk sistem keamanan komputer berbasis RFID dapat bekerja sesuai yang diinginkan. Untuk membuat sistem keamanan komputer memerlukan perancangan spesifikasi dari sistem keamanan komputer yang meliputi spesifikasi *hardware* dan *software*. Untuk spesifikasi *hardware* terbagi menjadi tiga bagian pokok yaitu sistem *input*, proses sistem, dan sistem *output*. Berikut ini penjabaran spesifikasi tiga bagian pokok *hardware*:

- 1. Sistem input
  - a) RFID : RFID Starter Kit-ID12
  - b) Mikrokontrolet : ATMega 32
  - c) USB to serial : USB to serial K125R
- 2. Proses sistem
  - a) Komputer *server* : Minimum komputer atau laptop win 7-32bit, RAM
     2GB
  - b) Hub atau switch : Desktop Switch TL-SF1016D

#### 3. Sistem *output*

a) Komputer *client* : Tiga unit atau lebih komputer atau laptom minimum win 7-32bit, RAM 2GB

Sedangkan untuk spesifikasi untuk software dijabarkan sebagai berikut :

- 1. Software mikrokontroler : Bascom AVR
- 2. Software komputer server : Aplikasi Laboraturium Komputer
- 3. Software komputer client : Aplikasi lockscreen
- 4. *Database : phpMyAdmin*

Setelah merancang spesifikasi yang digunakan dalam pembuatan sistem keamanan komputer maka selanjutnya akan dijabarkan fungsi yang dapat dilakukan oleh sistem keamanan komputer sesuai dengan spesifikasi yang telah di rancang. Berikut ini fungsi yang dapat di lakukan oleh sistem keamanan komputer :

- 1. Mengunci komputer client dengan cara menonaktifkan *windows explorer*.
- 2. Mencatat dalam *database* pendaftaran mahasiswa yang menggunakan laboraturium Jurusan Teknik Elektro oleh admin.
- 3. Pembukaan jadwal matakuliah oleh admin.
- Membatasi hak akses penggunaan laboraturium komputer Jurusan Teknik Elektro.
- 5. Login komputer oleh mahasiswa yang terdaftar dalam database.

 Mencatat dalam *database* nama, nomor registrasi, jurusan, prodi, hari, tanggal, jam mulai, jam selesai, dan nomor komputer yang digunakan oleh mahasiswa.

Pada sistem keamanan komputer ini menggunakan dua *software* aplikasi yaitu *software* aplikasi laboraturium komputer yang diintalasikan pada komputer *server* dan *software* aplikasi *lockscreen* yang diinstalasikan pada setiap komputer *client*. Pembuatan kedua *software* aplikasi tersebut menggunakan *software visual studio* 2012 yang memang di rancang untuk pembuatan *software-software* aplikasi.

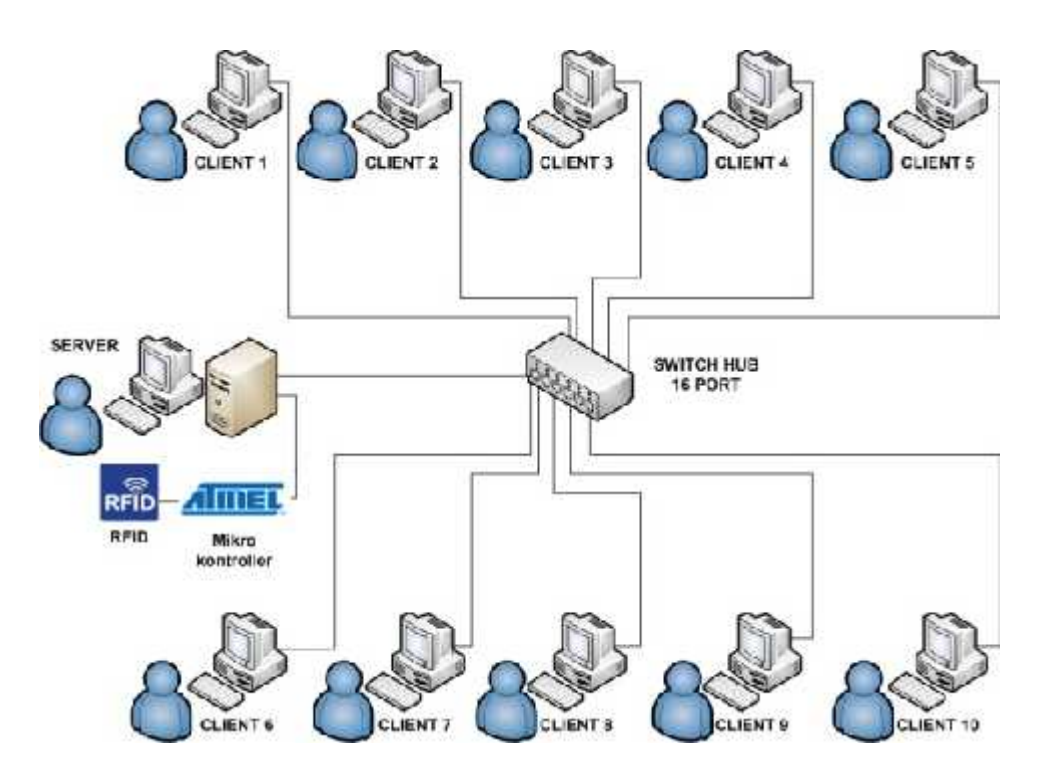

Gambar 3.3 Desain Sistem Keamanan Komputer Berbasis RFID Dengan Mikrokontroler ATMega 32

Pengguna Sistem Keamanan Komputer Berbasis RFID Dengan Mikrokontroler ATMega 32 adalah mahasiswa Jurusan Teknik Elektro, karena sistem ini diaplikasikan pada laboraturium Jurusan Teknik Elektro, berikut ini jurusan dan prodi di Jurusan Teknik Elektro :

| Jurusan        | Prodi                           |
|----------------|---------------------------------|
| Teknik Elektro | Pend. Teknik Elektro Reg        |
|                | Pend. Teknik Elektro NonReg     |
|                | Pend. Teknik Elektronika Reg    |
|                | Pend. Teknik Elektronika NonReg |
|                | D3 Elektronika                  |
|                | Pend. TIK Reg                   |
|                | Pend. TIK NonReg                |

Tabel 3.1 Jurusan dan Prodi Teknik Elektro

Setelah mengetahui prodi pada Jurusan Teknik elektro, maka berikut ini matakuliah yang menggunakan laborturium Jurusan Teknik Elektro :

| abel 3 | .2 Matakullan Laboraturium Komputer |
|--------|-------------------------------------|
| No     | Matakuliah                          |
| 1      | Pemrograman Komputer                |
| 2      | Algoritma dan Pemrograman II        |
| 3      | Pemrograman Jaringan                |
| 4      | Animasi Komputer Lanjut             |
| 5      | Kriptografi                         |

Tabel 3.2 Matakuliah Laboraturium Komputer

Administrator selaku penanggung jawab laboraturium Jurusan Teknik Elektro diharuskan membuat jadwal penggunaan laboraturium sesuai dengan jurusan dan prodi tertentu yang mengikuti matakuliah seperti tabel 3.2. Berikut ini tabel penggunaan laboraturium komputer :

| No | Matakuliah           | Hari  |
|----|----------------------|-------|
| 1  | Pemrograman Komputer | Senin |
|    |                      |       |

## Tabel 3.3 Prodi Pend. Teknik Elektronika Reg

# Tabel 3.4 Prodi Pend. Teknik Elektronika NonReg

| No | Matakuliah           | Hari  |
|----|----------------------|-------|
| 1  | Pemrograman Komputer | Senin |
|    |                      |       |

## Tabel 3.5 Prodi Pend. TIK Reg

| No | Matakuliah                   | Hari   |
|----|------------------------------|--------|
| 1  | Algoritma dan Pemrograman II | Senin  |
| 2  | Pemrograman Jaringan         | Selasa |
| 3  | Animasi Komputer Lanjut      | Rabu   |
| 4  | Kriptografi                  | Rabu   |

## Tabel 3.6 Prodi Pend. TIK NonReg

| No | Matakuliah                   | Hari   |
|----|------------------------------|--------|
| 1  | Algoritma dan Pemrograman II | Selasa |
| 2  | Pemrograman Jaringan         | Selasa |
| 3  | Animasi Komputer Lanjut      | Rabu   |
| 4  | Kriptografi                  | Kamis  |

Setelah membuat jadwal penggunaan laboraturium komputer maka tugas administrator yang selanjutnya adalah mendata mahasiswa yang mengikuti matakuliah seperti tabel 3.3, tabel 3.4, tabel 3.5, dan tabel 3.6. Berikut ini nama-nama mahasiswa yang akan menggunakan laboraturium komputer :

| No | Nama   | NoReg      | Jurusan        | Prodi                           |
|----|--------|------------|----------------|---------------------------------|
| 1  | Achmad | 5215102601 | Teknik Elektro | Pend. Teknik Elektronika Reg    |
| 2  | Abdul  | 5215102602 | Teknik Elektro | Pend. Teknik Elektronika Reg    |
| 3  | Ayu    | 5215102603 | Teknik Elektro | Pend. Teknik Elektronika Reg    |
| 4  | Bagus  | 5215102604 | Teknik Elektro | Pend. Teknik Elektronika NonReg |
| 5  | Bayu   | 5215102605 | Teknik Elektro | Pend. Teknik Elektronika NonReg |
| 6  | Beni   | 5215102606 | Teknik Elektro | Pend. Teknik Elektronika NonReg |
| 7  | Danu   | 5235117107 | Teknik Elektro | Pend. TIK Reg                   |
| 8  | Dian   | 5235117108 | Teknik Elektro | Pend. TIK Reg                   |
| 9  | Dela   | 5235117109 | Teknik Elektro | Pend. TIK Reg                   |
| 10 | Eko    | 5235117110 | Teknik Elektro | Pend. TIK NonReg                |
| 11 | Evi    | 5235117111 | Teknik Elektro | Pend. TIK NonReg                |
| 12 | Ervan  | 5235117112 | Teknik Elektro | Pend. TIK NonReg                |

 Tabel 3.7 Mahasiswa Pengguna Laborturium Jurusan Teknik Elektro

## 3.5.1.1 Diagram Alir Sistem Keamanan Komputer

Diagram alir merupakan sebuah diagram dengan simbol-simbol grafis yang menyatakan aliran algoritma atau proses yang menampilkan langkah-langkah suatu sistem, beserta urutannya. Diagram ini bisa memberi solusi selangkah demi selangkah untuk penyelesaian masalah yang ada di dalam proses atau algoritma tersebut.

Gambar 3.3 menunjukan diagram alir Sistem Keamanan Komputer Berbasis RFID Dengan Menggunakan Mikrokontroler ATMega 32. Dimana proses pertama dari sistem ini adalah inisialisasi mikrokontroler terlebih dahulu, hal ini dimaksudkan agar mikrokontroler mampu menerima dan menterjemahkan kode-kode dari RFID yang aakan dikomunikasikan serial sehingga dapat terbaca oleh *software* aplikasi laboraturium komputer. Kemudian setelah mikrokontroler siap, maka jalankan *software* aplikasi labortaurium komputer pada *server* dan *software* aplikasi *lockscreen* pada *client* serta koneksi *database phpMyAdmin*.

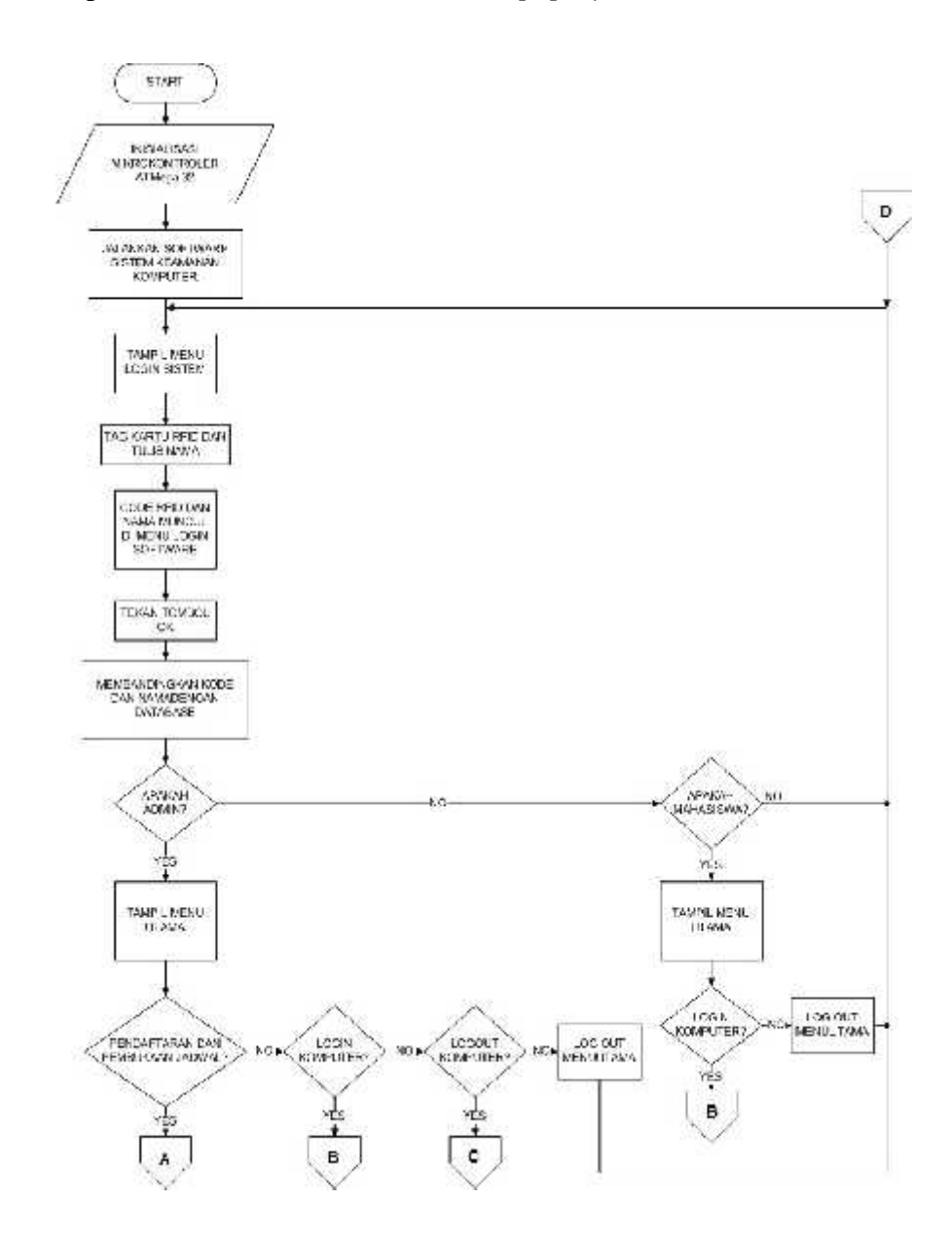

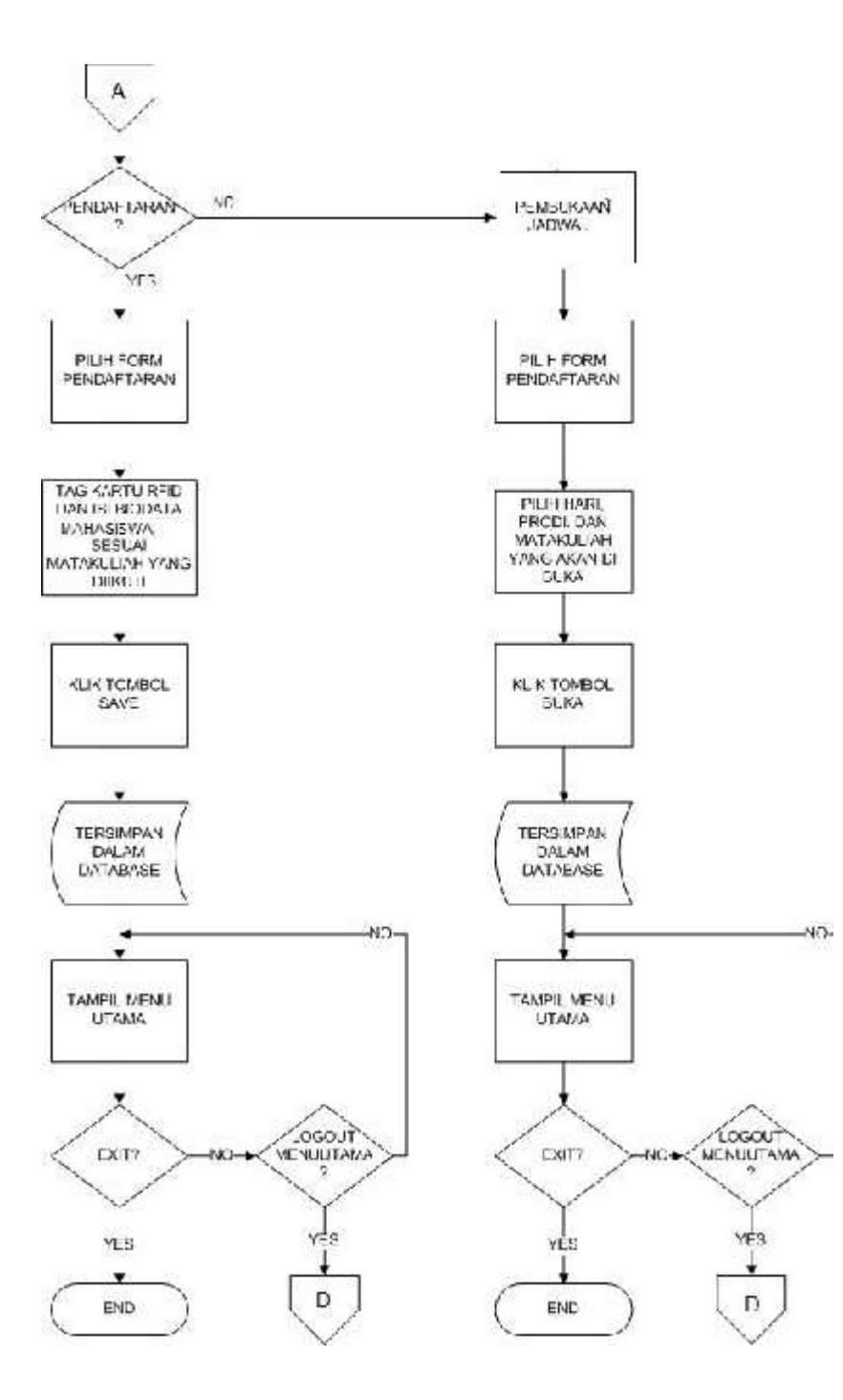

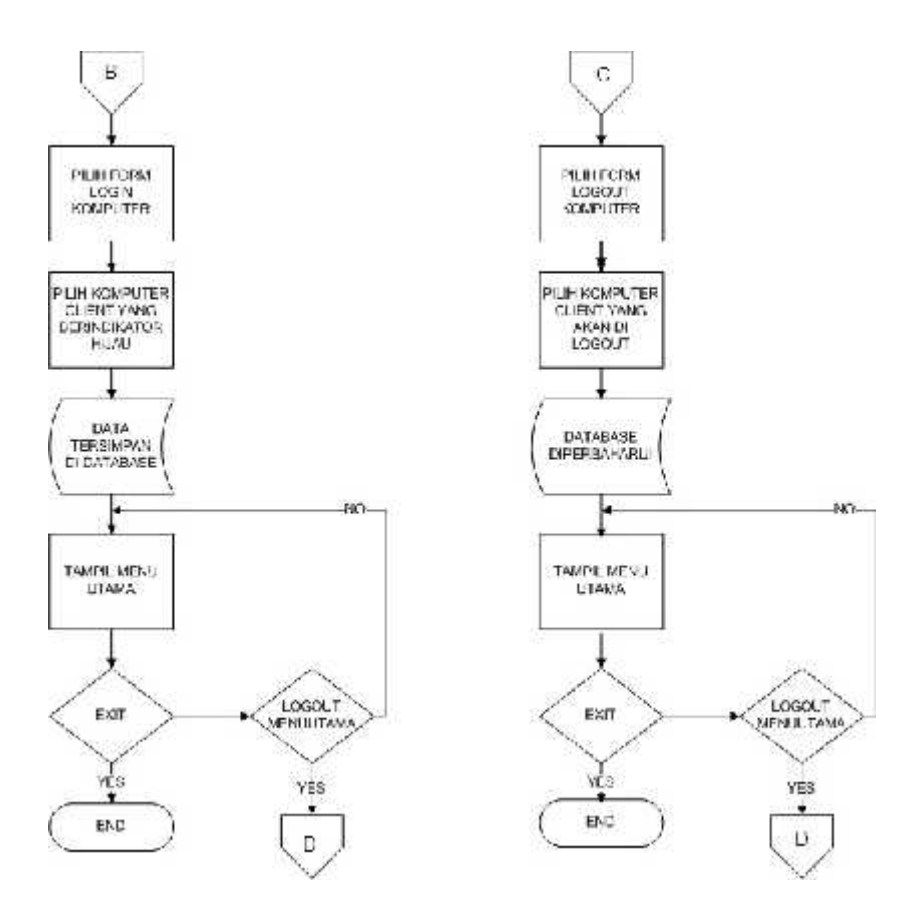

Gambar 3.4 Diagram Alir Sistem Keamanan Komputer Berbasis RFID Dengan Menggunakan Mikrokontroler ATMega 32

Setelah menjalankan *software* aplikasi, maka sistem ini sudah dapat berjalan sebagaimana mestinya. Kemudian untuk mengaplikasikan sistem ini dengan cara mengetik nama dan mentag kartu RFID pada RFID *reader*, jika *user* itu terdaftar maka akan masuk ke *form* menu utama, *user* bisa sebagai admin ataupun sebagai mahasiswa.

Jika *user* masuk sebagai admin, maka memiliki hak akses secara penuh yaitu admin dapat mendaftarkan mahasiswa baru sesuai jadwal matakuliah, membuka jadwal matakuliah, *login* komputer, dan *logout* komputer. Sedangkan jika *user* sebagai mahasiswa maka hanya diberikan hak akses untuk *login* komputer.

### 3.5.2 Perancangan Perangkat Keras (Hardware)

### 3.5.2.1 Perancangan Catu Daya

Sistem Keamanan Komputer Berbasis RFID Dengan Mikrokontroler ATMega 32 menggunakan catu daya untuk memberikan tegangan ke setiap komponen elektronik. Tegangan catu daya yang digunakan pada sistem ini adalah 12 volt DC dan 5 volt DC. Hal ini dikarenakan ada berbagai macam komponen penyusun alat yang memiliki kebutuhan tegangan berbeda-beda. Untuk itu dibutuhkanlah sebuah rangkaian catu daya yang mampu menghasilkan keluaran tegangan DC sebesar 12 volt DC dan 5 volt. Selain itu catu daya ini juga terdapat tegangan 24 volt, hal ini bertujuan agar apabila suatu saat komponen elektroniknya di tambahkan dengan tegangan yang lebih besar maka sudah tersedia tegangan pada catu daya. Untuk membuat catu daya digunakan komponen transformator *step down* yang memiliki keluaran 24 VDC. IC regulator 7824 digunakan untuk menghasilkan tegangan 12 VDC dan IC regulator 7805 digunakan untuk menghasilkan tegangan 5 VDC. Gambar dibawah ini menunjukan rangkaian catu daya DC.

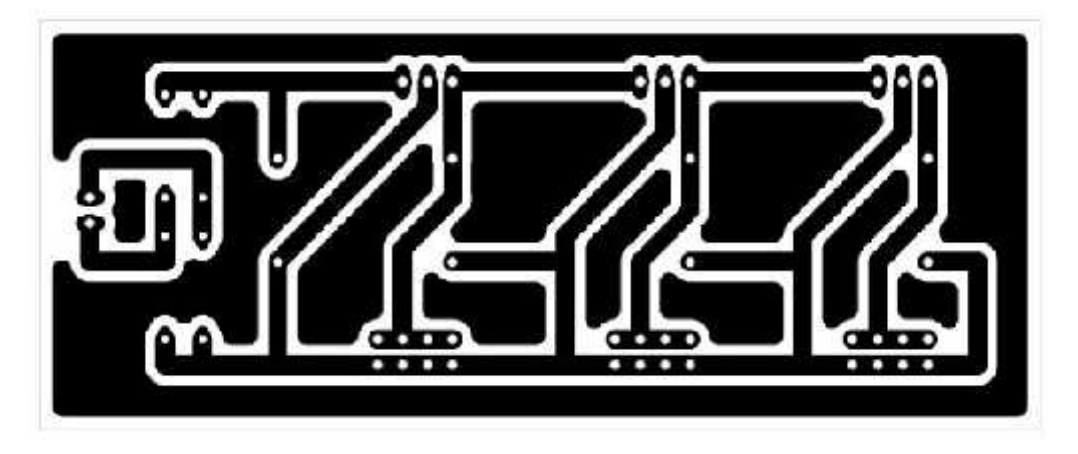

Gambar 3.5 Rangkaian Catu Daya

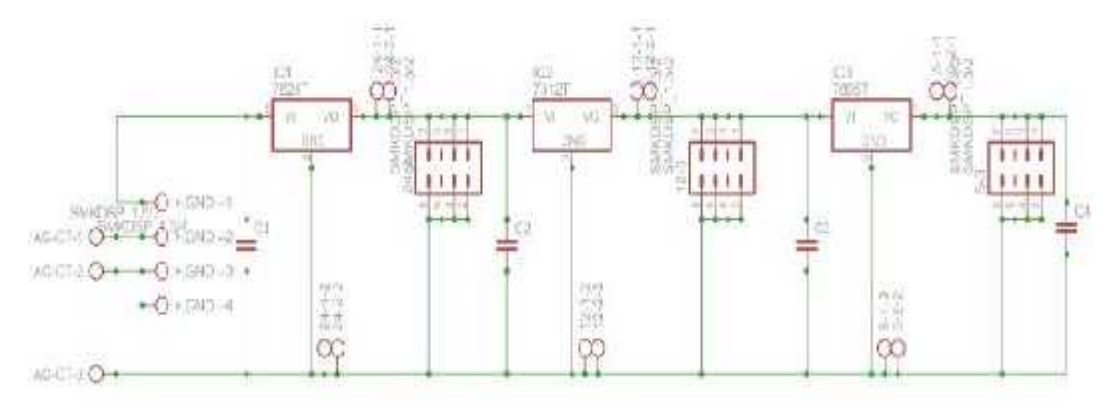

Gambar 3.6 Tata Letak Rangkaian Catu Daya

Pada rangkaian catu daya, tegangan AC listrik dari *stop* kontak diturunkan tegangannya menjadi 24VAC menggunakan trafo *step down*. Setelah itu listrik disearahkan menggunakan dioda menjadi 24 VDC untuk kemudian disalurkan ke berbagai IC regulator agar diturunkan kembali tegangannya sesuai dengan kebutuhan. Tegangan 5 volt digunakan untuk supply sistem minimum mikrokontroler, sedangkan tegangan 12 volt digunakan untuk supply *RFID Starter Kit ID-12*.

## 3.5.2.2 Perancangan Rangkaian RFID Sarter Kit ID-12

Sistem Kemanan Komputer Berbasis RFID Dengan Mikrokontroler ATMega 32 menggunakan rangkaian *RFID Starter Kit ID-12*. RFID ini memiliki frekuensi kerja 125 khz untuk RFID bertipe kartu. RFID *Starter Kit* ini juga dilengkapi *buzzer* untuk menandakan bahwa sedang membaca, dan led untuk menandakan sedang menulis.

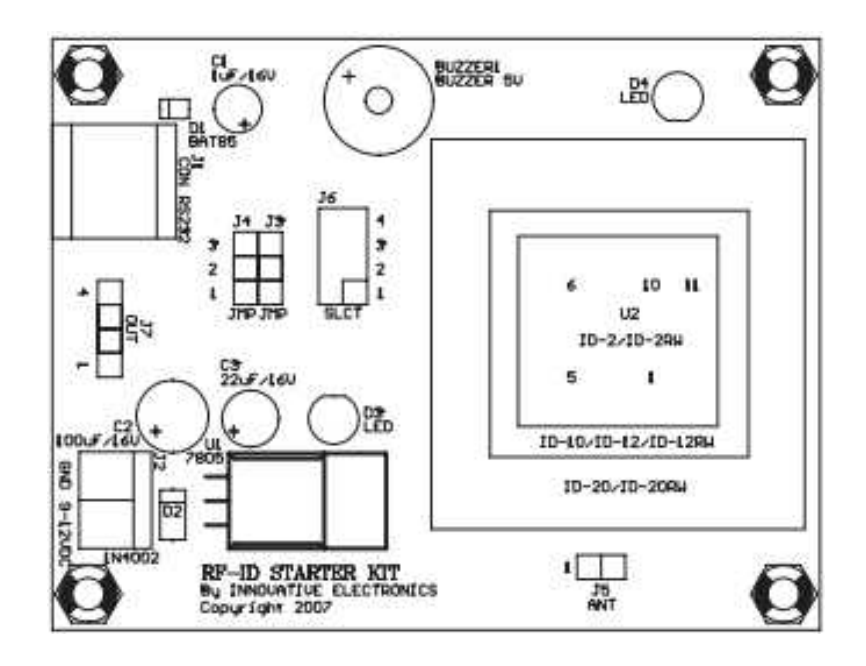

Gambar 3.7 RFID Starter Kit ID-12

Prinsip kerja dari *RFID Starter Kit* ini adalah dengan mendekatkan kartu RFID yang dapat bekerja pada pada reader RFID yang berfrekuensi 125 khz. Selanjutnya kode yang di tangkap oleh RFID Starter Kit di teruskan ke Mikrokontroler untuk di terjemahkan menjadi kode-kode melalui pin nomor 4 pada pin J7 atau pin out. Di mana pin nomor 4 adalah pin Tx yang berguna untuk meneruskan atau mengirim data yang diterima oleh *RFID Starter kit* tersebut.

# 3.5.2.3 Perancangan Rangkaian Mikrokontroler ATMega 32

Sistem Kemanan Komputer Berbasis RFID Dengan Mikrokontroler ATMega 32 menggunakan mikrokontroler ATMega 32 beserta sistem minimum yang berfungsi untuk pengolahan data. Pada dasarnya ATMega 32, ATMega 16, dan ATMega 8535 dapat menggunkan sistem minimum yang sama, dikarenakan persamaan pin yang dimiliki oleh ke tiga jenis mikrokontroler tersebut. Sistem minimum ATMega ini memerlukan tegangan 5 volt untuk bekerja, tegangan tersebut diperoleh dari catu daya yang tersedia.

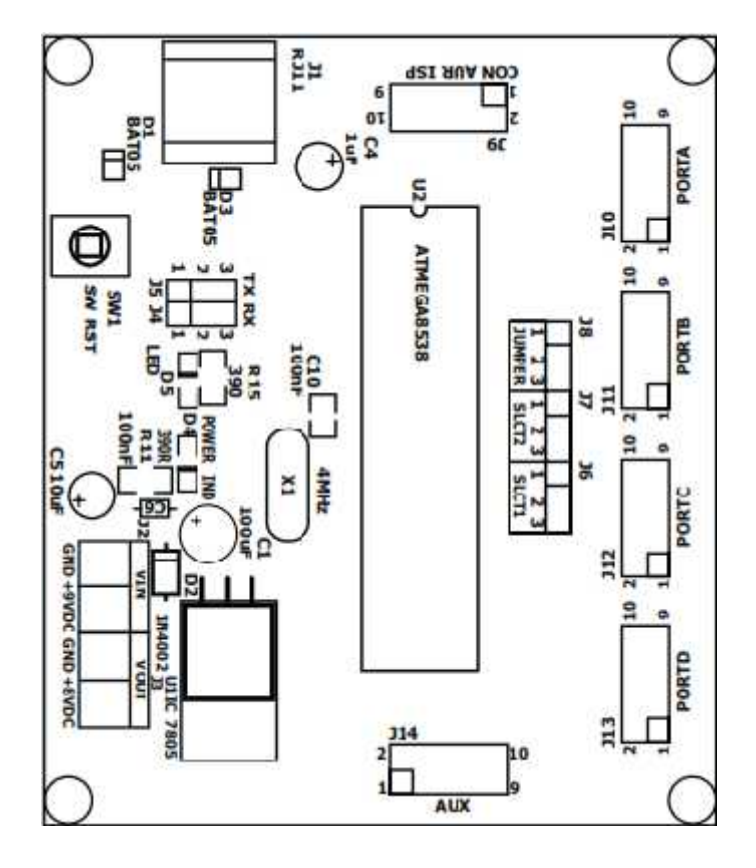

Gambar 3.8 Skema Sistem Minimum ATMega 32

Pin mikrokontroler yang digunakan adalah pin Rx dan Tx atau pin D0 untuk Rx dan pin D1 untuk Tx. Pin D0 atau pin Rx difungsikan untuk menerima data yang dikirimkan oleh RFID *Starter Kit*. Kemudian data itu di terima dan diolah oleh mikrokontroler yang sudah di program sebelumnya. Kemudian setelah pengolahan tersebut selesai maka data tersebut di kirim ke *USB to Serial K125R* melalui pin D1 atau pin Tx pada mikrokontroler.

|                 | Aimega | a32 |               |
|-----------------|--------|-----|---------------|
|                 |        |     | E.            |
| (XCK/T0) PB0    | 1      | 40  | PAG (ADCO)    |
| (T1) PB1        | Z      | 39  | I PA1 (ADC1)  |
| (INT2/AIN0) PB2 | 3      | 38  | LI PAZ (ADGZ) |
| (OCC/AIN1) PB3  | 4      | 37  | PA3 (ADC3)    |
| (SS) PB4 📖      | 5      | 36  | PA4 (ADC4)    |
| (MOSI) PB5      | 6      | 35  | PA5 (ADC5)    |
| (MISO) PB8 🖂    | 7      | 34  | PAS (ADC6)    |
| (SCK) PB7       | 8      | 33  | PA7 (ADC7)    |
| RESET           | 9      | 32  | AREF          |
| VCC 🗆           | 10     | 31  | D GND         |
| GND T           | 41     | 30  | - AVCC        |
| XTA1.2          | 12     | 29  | PC7 (TOSC2)   |
| XTAL1 🖂         | 13     | 25  | POS (TOSCI)   |
| (RXD) PD0       | 14     | 27  | PC5 (TDB      |
| (TXD) PD1       | 15     | 26  | PC4 (TDO)     |
| (INTO) PO2      | 16     | 25  | PC3 (TMS)     |
| (INT1) PD3 🗋    | 17     | 24  | PC2 (TCK)     |
| (OC1B) PD4      | 18     | 23  | PC1 (SDA)     |
| (OC1A) PD5 T    | 19     | 22  | PC0 (SGL)     |
| (ICP1) P08 💷    | 20     | 21  | PD7 (0C2)     |
|                 |        |     |               |

222

Gambar 3.9 Konfigurasi Pin ATMega 32

# 3.5.2.4 Perancangan Rangkaian USB to Serial K125R

Sistem Kemanan Komputer Berbasis RFID Dengan Mikrokontroler ATMega 32 menggunakan *USB to Serial K125R* yang berfungsi sebagai piranti serial yang menghubungkan data yang diolah oleh mikrokontroler ke serial monitor untuk melihat kode-kode kartu RFID yang telah di *Tag* sebelumnya.

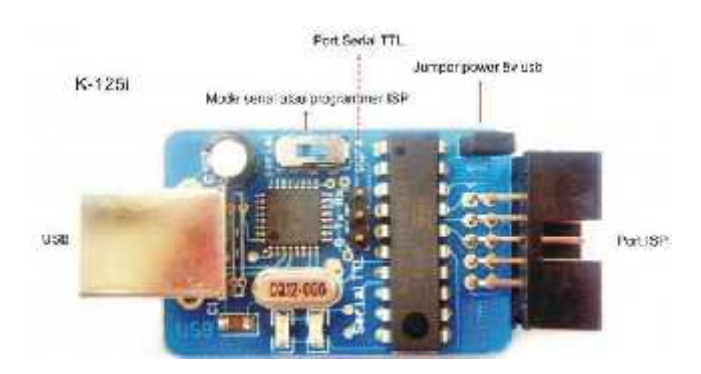

Gambar 3.10 USB to Serial K125R

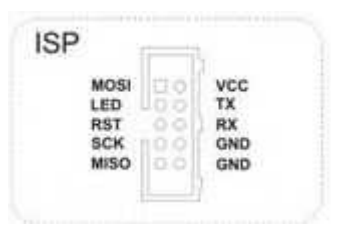

Gambar 3.11 Pin USB to Serial K125R

Pin yang digunakan di rangkaian USB to Serial K125R adalah pin Rx yang berguna sebagai penerima data dari mikrokontroler ATMega 32 dan pin GND sebagai grounding. Kemudian data tersebut di transmisikan melalui port USB to serial sehingga dapat di serial monitorkan atau dapat tampil di softwear aplikasi sistem keamanan komputer.

## 3.5.2.5 Perancangan Instalasi Komputer Client dan Komputer Server

Sistem Kemanan Komputer Berbasis RFID Dengan Mikrokontroler ATMega 32 menerapkan sistem *client server* sebagai mekanisme kerja aplikasi. Dimana *client* yang digunakan adalah 10 unit komputer dan sebuah komputer sebagai *server*. Untuk menghubungkan tiap komputer *client* dan komputer *server* menggunakan teknik jaringan LAN (*Local Area Network*), dengan memanfaatkan *Desktop Switch TPLINK TL-SF1016D* yang memiliki 16 *port*s RJ45. Kemudian tiap komputer *client* dihubungkan dengan *switch* tersebut menggunakan kabel UTP RJ45.

| Komputer | Slot RJ45 yang digunakan |
|----------|--------------------------|
| SERVER   | SLOT 1                   |
| CLIENT 1 | SLOT 3                   |
| CLIENT 2 | SLOT 4                   |

 Table 3.8 Penggunaan Slot RJ 45 Dektop Switch TPLINK TL-SF 1016D

| CLIENT 3  | SLOT 5  |
|-----------|---------|
| CLIENT 4  | SLOT 7  |
| CLIENT 5  | SLOT 8  |
| CLIENT 6  | SLOT 9  |
| CLIENT 7  | SLOT 11 |
| CLIENT 8  | SLOT 12 |
| CLIENT 9  | SLOT 13 |
| CLIENT 10 | SLOT 14 |

Setelah merancang penggunaan slot RJ45 *Desktop Switch* TPLINK TL-SF1016D pada tiap *server* dan *client* maka yang harus dilakukan berikutnya dalam perancangan sistem adalah mengatur *IP Address* tiap komputer baik *server* maupun komputer *client*. Pengturan *IP Address* bertujuan untuk memudahkan pertukaran informasi dan untuk memberikan hak akses ke dalam *database* sistem. Berikut ini pengaturan konfigurasi *IP Address* pada *server* maupun *client* :

| Tabel 3.9 Konfig | gurasi <i>IP Address</i> |
|------------------|--------------------------|
|                  |                          |

| 0        |             |
|----------|-------------|
| Komputer | IP Address  |
| SERVER   | 192.168.1.1 |
| CLIENT 1 | 192.168.1.3 |
| CLIENT 2 | 192.168.1.5 |
| CLIENT 3 | 192.168.1.7 |
| CLIENT 4 | 192.168.1.9 |

| CLIENT 5  | 192.168.1.11 |
|-----------|--------------|
| CLIENT 6  | 192.168.1.13 |
| CLIENT 7  | 192.168.1.17 |
| CLIENT 8  | 192.168.1.19 |
| CLIENT 9  | 192.168.1.21 |
| CLIENT 10 | 192.168.1.23 |

## 3.5.3 Perancangan Perangkat Lunak (Software)

Perancangan perangkat lunak pada penelitian ini berupa *software* yang akan digunakan dalam pembuatan perangkat lunak sistem keamanan komputer antara lain BASCOM (*Basic Compiailler*) yang akan digunakan untuk membuat program mikrokontroler ATMega 32 dan *Visual Studio 2012* yang akan digunakan untuk membuat *software* apliksi laboraturium komputer yang diinstalasikan pada komputer *server* dan *software* aplikasi *lockscreen* yang diinstalasikan pada beberapa komputer *client*.

#### 3.5.3.1 Perancangan Program Mikrokontroler ATMega 32

Perancangan program mikrokontroler ATMega 32 menggunakan *software* BASCOM (*Basic Compailler*) yang menggunakan bahasa *basic* dalam pemrogramannya. Perancangan program dibuat berdasarkan analisis prinsip kerja sistem keamanan komputer berbasis RFID dengan mikrokontoler ATMega 32 dan memperhatikan komponen masukan maupun keluaran.

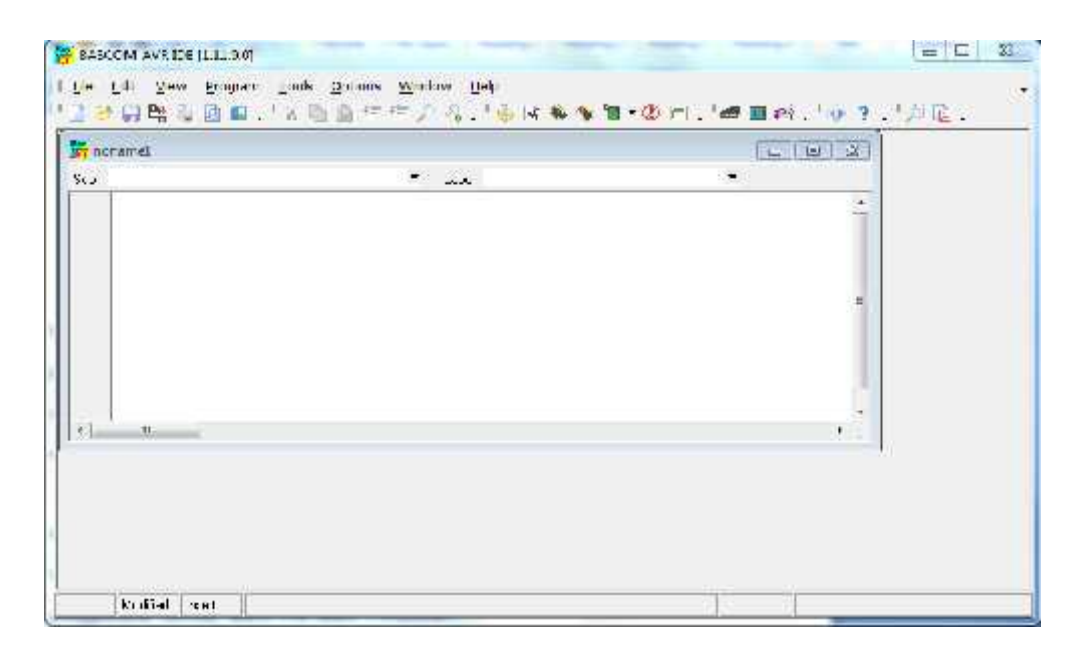

# Gambar 3.12 Lembar Kerja Bascom AVR

Dalam pembuatan sistem keamanan memerlukan beberapa *input* dan *output*. Perancangan perangkat lunak membutuhkan parameter data untuk pemrograman, berikut ini adalah parameter data yang digunakan pada mikrokontroler ATMega 32 menggunakan *softwear* BASCOM (*Basic Compailler*) :

| Perangl                | Pin Mikrokontroler |           |
|------------------------|--------------------|-----------|
| Jenis                  | Pin                | ATMega 32 |
| RFID Starter Kit ID-12 | Pin 4 J7           | D0        |
| Perangk                | Pin Mikrokontroler |           |
|                        |                    |           |
| Jenis                  | Pin                | ATMega 32 |

Tabel 3.10 Pin Input dan Output Mikrokontroler ATMega 32

#### 3.5.3.2 Perancangan *Software* Aplikasi Laboraturium Komputer

Sistem keamanan komputer berbasis RFID dengan meggunakan mikrokontroler ATMega 32 menggunakan dua buah *software* aplikasi yang saling terkoneksi satu sama lain. *Software* aplikasi yang digunakan adalah *software* aplikasi laboraturium komputer yang diinstalasikan pada komputer *server* dan *software* aplikasi *lockscreen* yang diinstalasikan pada beberapa komputer *client*.

*Software* aplikasi laboraturium komputer berfungsi sebagai *software* utama dari sistem ini, karena *software* aplikasi ini memuat seluruh perintah yang terdapat pada sistem, seperti perintah untuk pendaftaran *user* atau mahasiswa oleh admin, pendaftaran matakuliah oleh admin, *login* komputer oleh mahasiswa, dan *logout* komputer oleh admin.

## 1. Tampilan Form Login Sistem

*Form login* sistem adalah *form* yang berfungsi sebagai *form* awal dari sistem. *Form* ini menampilkan matakuliah yang sedang di buka dan prodi apa yang sedang menggunakannya. Di *form* ini admin atau mahasiswa dapat mengetikan nama dan mentag kartu pada RFID *reader* yang nantinya akan muncul di kolom RFID. Jika tombol *OK* di *klik* dan admin atau mahasiswa dapat melanjutkan ke menu utama maka bertanda admin atau mahasiswa tersebuat sudah terdaftar dalam *database* sistem.

Langkah-langkah untuk membuat form login sistem adalah :

1. Buka Microsoft Visual Studio 2012, kemudian klik New Project.

 Kemudian pilih Windows Form Application, beri nama aplikasi laboraturium komputer pada project tersebut kemudian klik OK. Maka akan muncul tampilan seperti gambar 3.13.

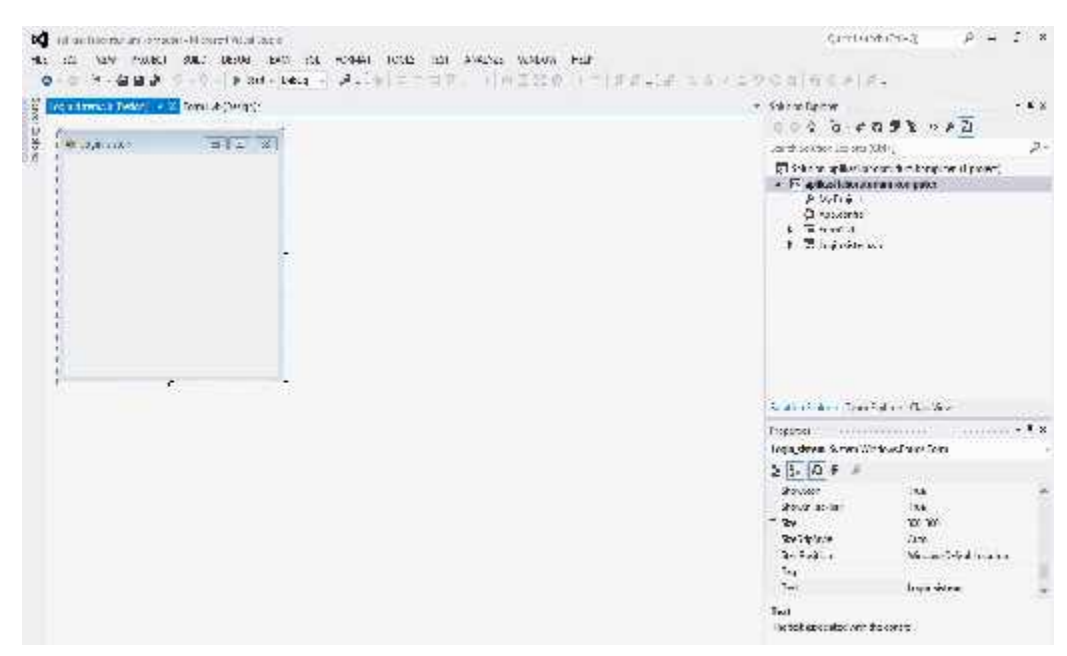

Gambar 3.13 Tampilan Awal Project Aplikasi Laboraturium Komputer

- 3. Setelah selesai membuat project baru kemudian tambahkan form pada project tersebut dengan cara, klik PROJECT → Add Windows Form → Windows Form → beri nama Login Sistem → klik Add. Maka form login sistem akan bertambah pada project tersebut.
- Langkah selanjutnya adalah membuat tampilan seperti gambar
   3.14 dengan memanfaatkan *Toolbox* yang sudah tersedia pada software Microsoft Visual Studio 2012.
- 5. Sesuaikan penggunaan komponen *Toolbox* seperti tabel 3.11.

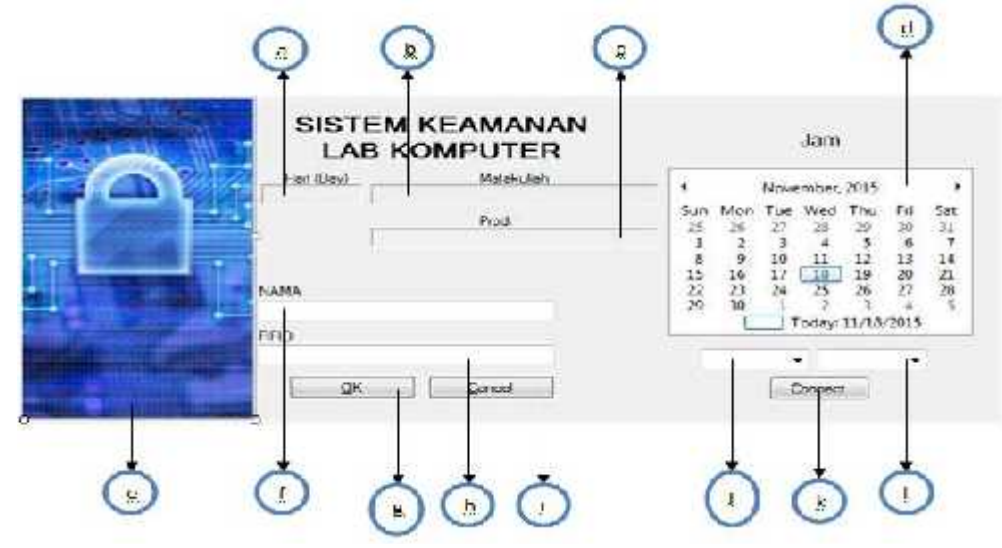

Gambar 3.14 Tampilan Form Login Sistem

Berikut ini keterangan dari form login sistem yang sudah dirincikan

pada gambar 3.14 :

| Simbol | Nama Komponen    | Jenis komponen | Keterangan                           |
|--------|------------------|----------------|--------------------------------------|
| a      | LHari            | Label          | Menapilkan hari                      |
| b      | LMK              | Label          | Menampilkan matakuliah yang dibuka   |
| с      | Lprodi           | Label          | Menampilkan prodi yang matakuliahnya |
|        |                  |                | dibuka                               |
| d      | MonthCalender1   | MonthCalender  | Menampilkan tanggal dan bulan        |
| e      | Logo Picture Box | PictureBox     | Menampilkan gambar yang telah        |
|        |                  |                | ditentukan                           |
| f      | TNama            | TextBox        | Tempat untuk mengisi nama mahasiswa  |
| g      | ОК               | Button         | Tombol untuk masuk ke menu utama     |
| h      | TRFID            | TextBox        | Tempat kode RFID saat di tag pada    |
|        |                  |                | reader                               |
| i      | Cancel           | Button         | Tombol untuk membatalkan masuk ke    |
|        |                  |                | menu utama                           |

| <b>Tabel 3.11</b> | Keterangan | Simbol Form | Login Sistem |
|-------------------|------------|-------------|--------------|
|                   |            |             |              |

| j | CmbPort | ComboBox | Menampilkan port yang digunakan serial |
|---|---------|----------|----------------------------------------|
|   |         |          | RFID                                   |
| k | CmbBaud | ComboBox | Menampilkan baudrate yang digunakan    |
| 1 | Connect | Button   | Tombol untuk mengkoneksikan            |
|   |         |          | komunikasi serial                      |

## 2. Tampilan Form Menu Utama

Setelah membuat *form login* sistem, selanjutnya adalah membuat *form* menu utama. *Form* menu utama adalah *form* untuk melakukan berbagai perintah seperti pendaftaran dan pembukaan matakuliah, *login* dan *logout* komputer.

Langkah-langkah membuat form menu utama adalah :

- Masih pada project yang sama yaitu project Aplikasi Laboraturium Komputer kemudian klik PROJECT → Add Windows Form → Windows Form → beri nama Login Menu Utama → klik Add. Maka form Menu Utama akan bertambah pada project tersebut.
- Langkah selanjutnya adalah membuat tampilan seperti gambar
   3.15 dan 3.16 dengan memanfaatkan *Toolbox* yang sudah tersedia pada *software Microsoft Visual Studio 2012*.
- 3. Sesuaikan penggunaan komponen *Toolbox* seperti tabel 3.12.

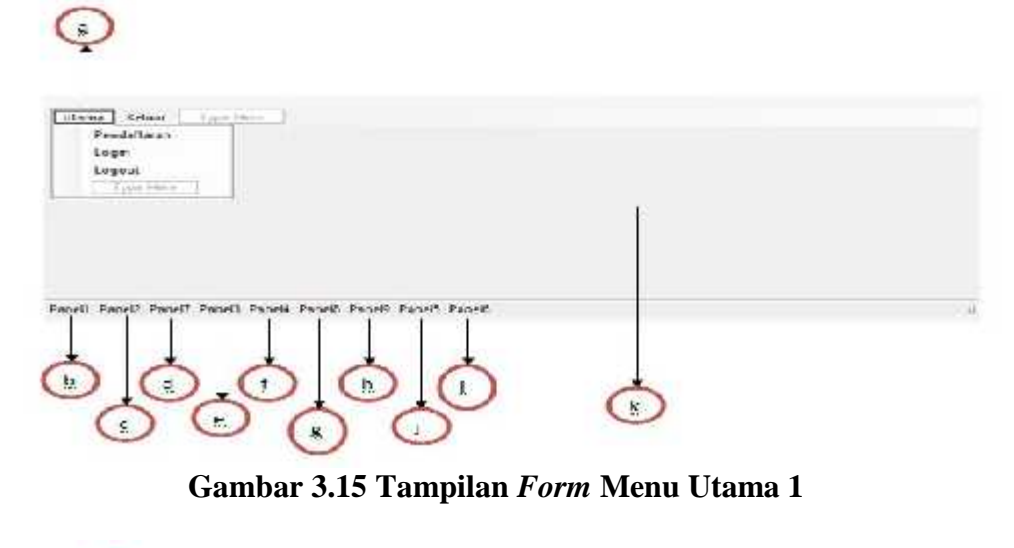

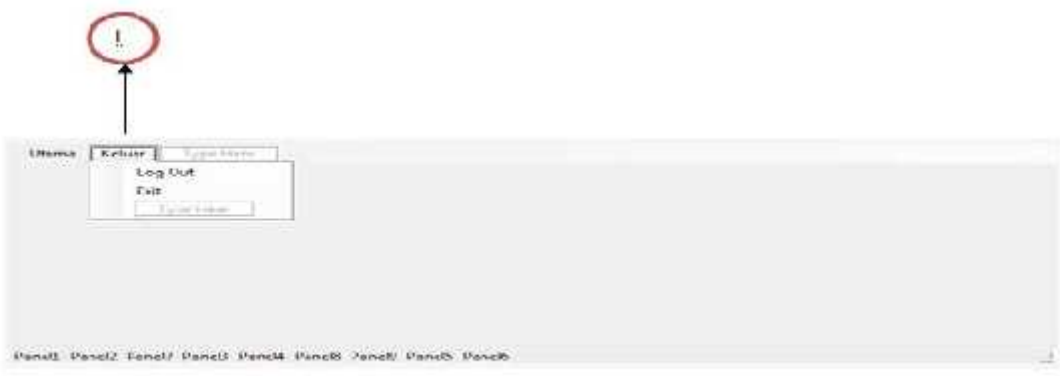

# Gambar 3.16 Tampilan Form Menu Utama 2

Berikut ini keterangan komponen yang digunkan pada form menu utama yang

sesuai dengan gambar 3.15 dan 3.16 :

| Simbol | Nama Komponen           | Jenis Komponen    | Keterangan                                   |
|--------|-------------------------|-------------------|----------------------------------------------|
| a      | MasterToolStripMenuItem | ToolStripMenuItem | Menampilkan menu untuk                       |
|        |                         |                   | pendaftaran, <i>login</i> dan <i>logou</i> t |
|        |                         |                   | komputer                                     |
|        | UserToolStripMenuItem   | ToolStripMenuItem | Untuk melakukan pendaftaran                  |
|        |                         |                   | mahasiswa dan pembukaan                      |
|        |                         |                   | matakuliah                                   |

Tabel 3.12 Keterangan Simbol Form Menu Utama

|   | LoginToolStripMenuItem  | ToolStripMenuItem    | Untuk melakukan <i>login</i>       |
|---|-------------------------|----------------------|------------------------------------|
|   |                         |                      | komputer oleh mahasiswa            |
|   | LogoutToolStripMenuItem | ToolStripMenuItem    | Untuk melakukan <i>logout</i>      |
|   |                         |                      | komputer oleh admin                |
| b | Panel1                  | ToolStripStatusLabel | Menampilkan no RFID user           |
|   |                         |                      | yang sedang <i>login</i> sistem    |
| с | Panel2                  | ToolStripStatusLabel | Menampilkan nama user yang         |
|   |                         |                      | sedang <i>login</i> sistem         |
| d | Panel7                  | ToolStripStatusLabel | Menampilkan No Reg user            |
|   |                         |                      | yang sedang <i>login</i> sistem    |
| e | Panel3                  | ToolStripStatusLabel | Menampilkan status user yang       |
|   |                         |                      | sedang login sistem (Mahasiswa     |
|   |                         |                      | atau Admin)                        |
| f | Panel4                  | ToolStripStatusLabel | Menampilkan jurusan user yang      |
|   |                         |                      | sedang <i>login</i> sistem         |
| g | Panel8                  | ToolStripStatusLabel | Menampilkan prodi yang sedang      |
|   |                         |                      | login sistem                       |
| h | Panel9                  | ToolStripStatusLabel | Menampilkan matakuliah user        |
|   |                         |                      | yang sedang <i>login</i> sistem    |
| i | Panel5                  | ToolStripStatusLabel | Menampilkan hari                   |
| j | Panel6                  | ToolStripStatusLabel | Menampilkan jam dan tanggal        |
| k | MenuUtama               | Form                 | Tempat tampilan form               |
|   |                         |                      | pendaftaran, <i>form login</i> dan |
|   |                         |                      | <i>logout</i> komputer             |
| 1 | KeluarToolStripMenuItem | ToolStripMenuItem    | Tampilan untuk LogOut menu         |
|   |                         |                      | utama dan <i>exit</i> aplikasi     |

| LogOutToolStripMenuItem | ToolStripMenuItem | Menutup form menu utama dan   |
|-------------------------|-------------------|-------------------------------|
|                         |                   | kembali ke form login sistem  |
| ExitToolStripMenuItem   | ToolStripMenuItem | Menutup aplikasi laboraturium |
|                         |                   | komputer                      |

## 4. Tampilam Form Registrasi

*Form* registrasi adalah *form* yang berfungsi untuk pendaftaran mahasiswa dan pembukaan matakuliah. Pada *form* ini hanya diperuntukan untuk admin, karena yang akan mendaftarkan mahasiswa dan membuka jadwal matakuliah hanya admin. Data yang dimasukan pada *form* ini oleh admin akan tersimpan di dalam *database* sistem yang bertujuan untuk memberikan hak akses penggunaan komputer oleh mahasiswa yang terdaftar dan tidak memberikan hak akses bagi mahasiswa yang tiddak terdaftar.

Langkah-langkah untuk membuat form ini adalah :

- Masih pada project yang sama yaitu project Aplikasi Laboraturium Komputer kemudian klik PROJECT → Add Windows Form → Windows Form → beri nama Registrasi → klik Add. Maka form Registrasi akan bertambah pada project tersebut.
- Langkah selanjutnya adalah membuat tampilan seperti gambar
   3.17 dengan memanfaatkan *Toolbox* yang sudah tersedia pada software Microsoft Visual Studio 2012.
- 3. Sesuaikan penggunaan komponen *Toolbox* seperti tabel 3.13.

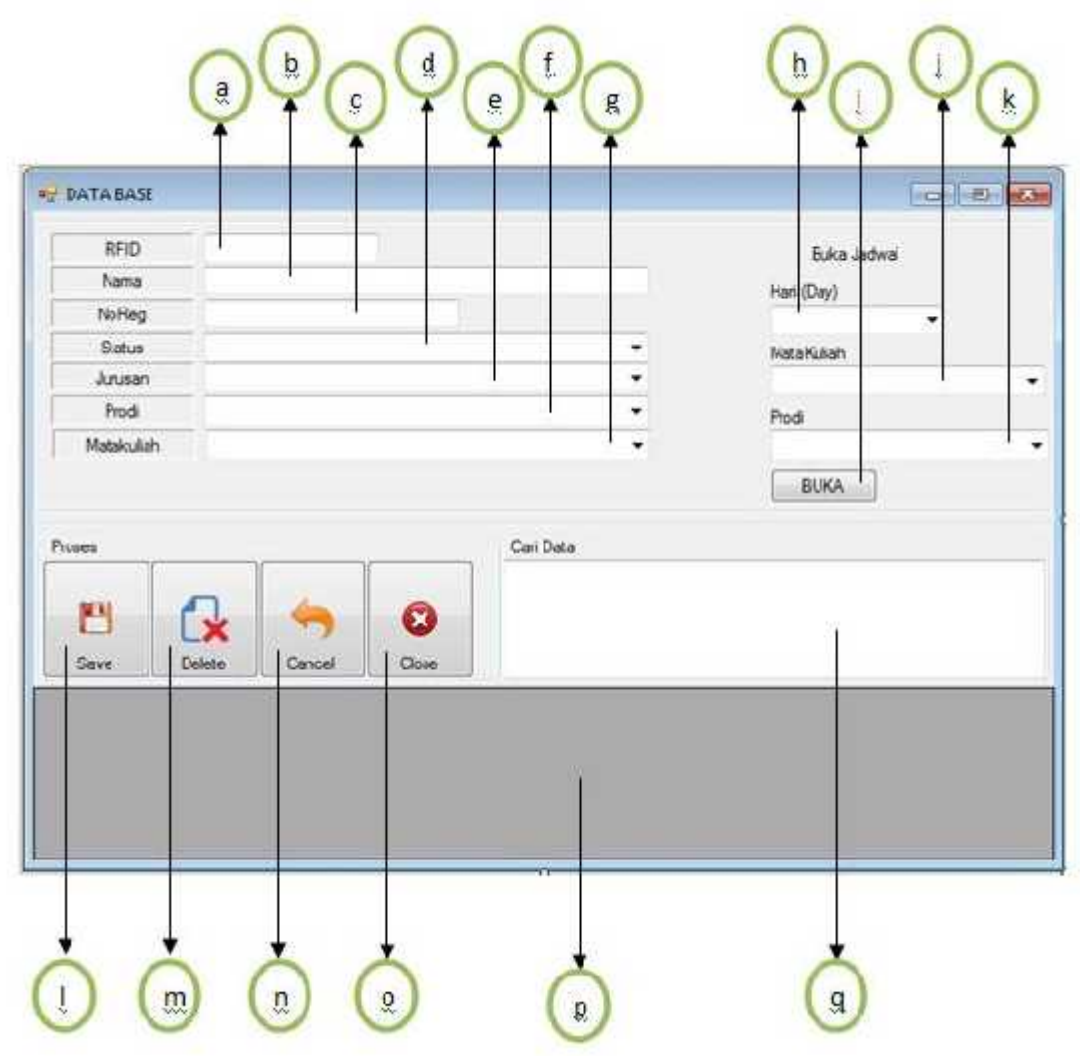

Gambar 3.17 Tampilan Form Registrasi

Berikut ini keterangan komponen yang digunkan pada *form* Registrasi yang sesuai dengan gambar 3.17 :

| Simbol | Nama Komponen | Jenis<br>Komponen | Keterangan                                            |
|--------|---------------|-------------------|-------------------------------------------------------|
| a      | txtRFID       | TextBox           | Menampilkan NoRFID mahasiswa yang<br>akan didaftarkan |
| b      | txtNama       | TextBox           | Menampilkan nama mahasiswa yang akan<br>didaftarkan   |

Tabel 3.13 Keterangan Simbol Form Registrasi

| с | txtNoReg   | TextBox      | Menampilkan NoReg mahasiswa yang       |
|---|------------|--------------|----------------------------------------|
|   |            |              | akan didaftarkan                       |
| d | txtStatus  | TextBox      | Menampilkan status mahasiswa yang akan |
|   |            |              | didaftarkan                            |
| e | txtJurusan | TextBox      | Menampilkan jurusan mahasiswa yang     |
|   |            |              | akan didaftarkan                       |
| f | txtProdi   | TextBox      | Menampilkan prodi mahasiswa yang akan  |
|   |            |              | didaftarkan                            |
| g | txtmk      | TextBox      | Menampilkan matakuliah yang akan di    |
|   |            |              | daftarkan                              |
| h | CBOHARI    | ComboBox     | Menampilkan pilihan hari               |
| i | BTBuka     | Button       | Tombol untuk membuka matakuliah        |
| j | СВОМК      | ComboBox     | Menampilkan pilihan matakuliah         |
| k | CBOPRODI   | ComboBox     | Menampilkan pilihan prodi              |
| 1 | btnSave    | Button       | Tombol untuk menyimpan data baru       |
|   |            |              | mahasiswa di database                  |
| m | btnDelete  | Button       | Tombol untuk menghapus data mahasiswa  |
|   |            |              | di database                            |
| n | btnCancel  | Button       | Tombol untuk membatalkan penyimpanan   |
|   |            |              | data baru mahasiswa                    |
| 0 | btnClose   | Button       | Tombol untuk menutup form pendaftaran  |
|   |            |              | dan pembukaan matakuliah               |
| р | DGV        | DataGridView | Menampilkan data mahasiswa yang        |
|   |            |              | tersimpan di database                  |
| q | txtCari    | TextBox      | Tempat untuk mencari data mahasiswa    |

### 5. Tampilan Form Login Komputer

*Form login* komputer adalah *form* untuk memilih komputer oleh mahasiswa yang akan menggunakan komputer tersebut. *Form* ini akan mendeteksi komputer-komputer *client* yang sudah terhubung dengan komputer *server*. Pada setiap tombol akan memberikan indikator, apabila komputer *client* terhubung maha akan memberikan warna hijau dan apabila belum tersambung akan memberikan warna merah. Ketika mahasiswa ingin menggunakan komputer cukup menklik tombol yang berwarna hijau, maka mahasiswa tersebut sudah bias menggunakan komputer *client* yang dipilihnya.

Langkah-langkah untuk membuat form ini adalah :

- Masih pada project yang sama yaitu project Aplikasi Laboraturium Komputer kemudian klik PROJECT → Add Windows Form → Windows Form → beri nama Login Komputer → klik Add. Maka form Login Komputer akan bertambah pada project tersebut.
- Langkah selanjutnya adalah membuat tampilan seperti gambar
   3.18 dengan memanfaatkan *Toolbox* yang sudah tersedia pada software Microsoft Visual Studio 2012.
- 3. Sesuaikan penggunaan komponen *Toolbox* seperti tabel 3.14.

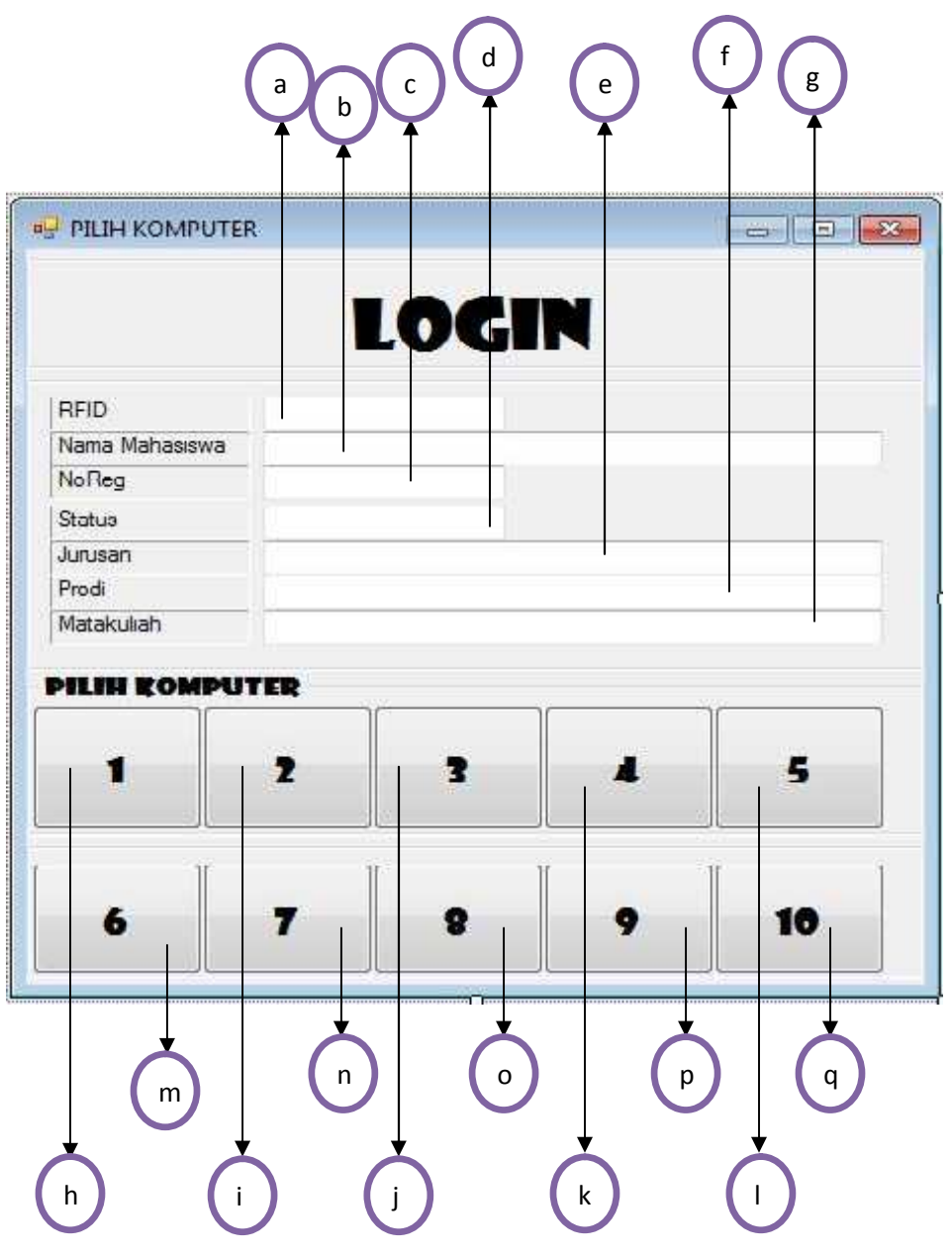

Gambar 3.18 Tampilan Form Login Komputer

Berikut ini keterangan komponen yang digunkan pada form Login Komputer

yang sesuai dengan gambar 3.18 :

| rabei 5.14 Reterangan Shinboi Porm Login Romputei |          |                |                               |
|---------------------------------------------------|----------|----------------|-------------------------------|
| Simbol                                            | Nama     | Jenis Komponen | Keterangan                    |
|                                                   | Komponen |                |                               |
| а                                                 | TextBox1 | TextBox        | Menampilkan No RFID mahasiswa |
| b                                                 | Tnama    | TextBox        | Menampilkan nama mahasiswa    |

Tabel 3.14 Keterangan Simbol Form Login Komputer

| c | TNoreg      | TextBox | Menampilkan NoReg mahasiswa          |
|---|-------------|---------|--------------------------------------|
| d | TStatus     | TextBox | Menampilkan status mahasiswa         |
| e | Tjursan     | TextBox | Menampilkan jurusan mahasiswa        |
| f | TProdi      | TextBox | Menampilkan prodi mahasiswa          |
| g | ТМК         | TextBox | Menampilkan matakuliah               |
| h | btnSatu     | Button  | Tombol untuk menggunakan komputer 1  |
| i | btnDua      | Button  | Tombol untuk menggunakan komputer 2  |
| j | btnTiga     | Button  | Tombol untuk menggunakan komputer 3  |
| k | btnEmpat    | Button  | Tombol untuk menggunakan komputer 4  |
| 1 | btnLima     | Button  | Tombol untuk menggunakan komputer 5  |
| m | btnEnam     | Button  | Tombol untuk menggunakan komputer 6  |
| n | btnTujuh    | Button  | Tombol untuk menggunakan komputer 7  |
| 0 | btnDelapan  | Button  | Tombol untuk menggunakan komputer 8  |
| р | btnSembilan | Button  | Tombol untuk menggunakan komputer 9  |
| q | btnSepuluh  | Button  | Tombol untuk menggunakan komputer 10 |

# 6. Tampilan Form Logout Komputer

*Form Logout* Komputer adalah *form* yang digunakan apabila mahasiswa sudah selesai menggunakan komputer. Form ini diperuntukan untuk admin ketika ingin mengunci kembali komputer yang sudah selesai digunakan. Admin hanya mengklik tombol yang berisi nama dan noreg mahasiswa yang sudah selesai menggunakan komputer, maka otomatis komputer *client* akan terkunci seperti semula.

Langkah-langkah untuk membuat form ini adalah :

- Masih pada project yang sama yaitu project Aplikasi Laboraturium Komputer kemudian klik PROJECT → Add Windows Form → Windows Form → beri nama Logout Komputer → klik Add. Maka form Logout Komputer akan bertambah pada project tersebut.
- Langkah selanjutnya adalah membuat tampilan seperti gambar
   3.19 dengan memanfaatkan *Toolbox* yang sudah tersedia pada software Microsoft Visual Studio 2012.
- 3. Sesuaikan penggunaan komponen *Toolbox* seperti tabel 3.15.

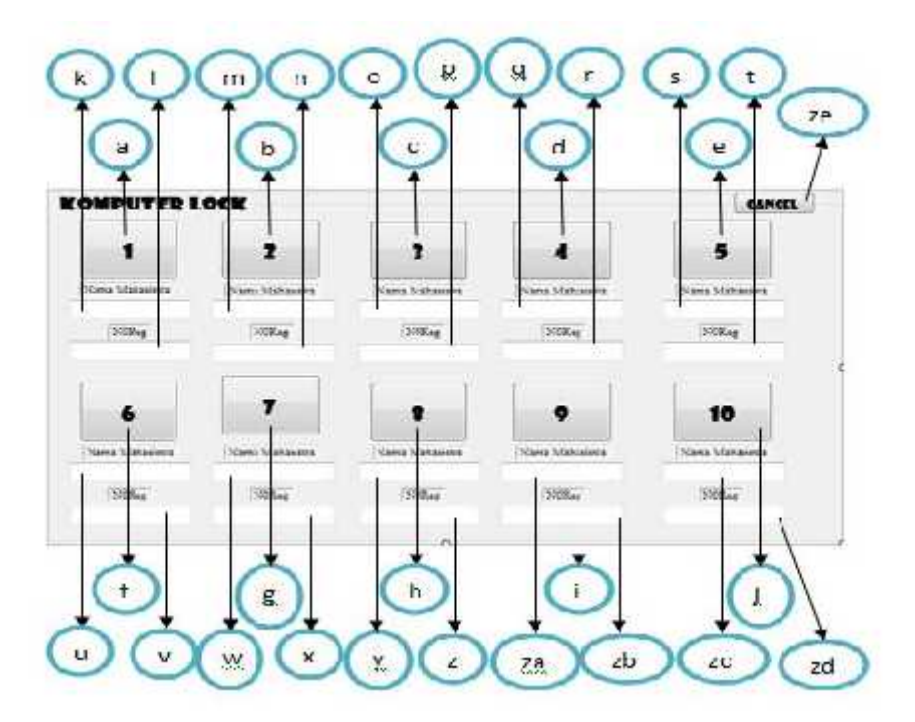

Gambar 3.19 Tampilan Form Logout Komputer

Berikut ini keterangan komponen yang digunkan pada *form Logout* Komputer yang sesuai dengan gambar 3.19 :

| Simbol | Nama<br>Komponen | Jenis Komponen | keterangan                            |
|--------|------------------|----------------|---------------------------------------|
| a      | BT1              | Button         | Tombol untuk mengunci komputer 1      |
| b      | BT2              | Button         | Tombol untuk mengunci komputer 2      |
| с      | BT3              | Button         | Tombol untuk mengunci komputer 3      |
| d      | BT4              | Button         | Tombol untuk mengunci komputer 4      |
| e      | BT5              | Button         | Tombol untuk mengunci komputer 5      |
| f      | BT6              | Button         | Tombol untuk mengunci komputer 6      |
| g      | BT7              | Button         | Tombol untuk mengunci komputer 7      |
| h      | BT8              | Button         | Tombol untuk mengunci komputer 8      |
| i      | BT9              | Button         | Tombol untuk mengunci komputer 9      |
| j      | BT10             | Button         | Tombol untuk mengunci komputer 10     |
| k      | TextBox1         | TextBox        | Menampilkan nama pengguna komputer 1  |
| 1      | tex1             | TextBox        | Menampilkan NoReg pengguna komputer 1 |
| m      | TextBox2         | TextBox        | Menampilkan nama pengguna komputer 2  |
| n      | tex2             | TextBox        | Menampilkan NoReg pengguna komputer 2 |
| 0      | TextBox3         | TextBox        | Menampilkan nama pengguna komputer 3  |
| р      | tex3             | TextBox        | Menampilkan NoReg pengguna komputer 3 |
| q      | TextBox4         | TextBox        | Menampilkan nama pengguna komputer 4  |
| r      | tex4             | TextBox        | Menampilkan NoReg pengguna komputer 4 |
| S      | TextBox5         | TextBox        | Menampilkan nama pengguna komputer 5  |
| t      | tex5             | TextBox        | Menampilkan NoReg pengguna komputer 5 |
| u      | TextBox6         | TextBox        | Menampilkan nama pengguna komputer 6  |
| v      | texб             | TextBox        | Menampilkan NoReg pengguna komputer 6 |
| W      | TextBox7         | TextBox        | Menampilkan nama pengguna komputer 7  |
| X      | tex7             | TextBox        | Menampilkan NoReg pengguna komputer 7 |

Tabel 3.15 Keterangan Simbol Form Logout Komputer

|    | 1         |         |                                        |
|----|-----------|---------|----------------------------------------|
| У  | TextBox8  | TextBox | Menampilkan nama pengguna komputer 8   |
| Z  | tex8      | TextBox | Menampilkan NoReg pengguna komputer 8  |
| za | TextBox9  | TextBox | Menampilkan nama pengguna komputer 9   |
| zb | tex9      | TextBox | Menampilkan NoReg pengguna komputer 9  |
| ZC | TextBox10 | TextBox | Menampilkan nama pengguna komputer 10  |
| zd | tex10     | TextBox | Menampilkan NoReg pengguna komputer 10 |
| ze | Button1   | Button  | Tombol untuk membatalkan penguncian    |

#### 3.5.3.3 Perancangan Software Aplikasi Lockscreen

Software aplikasi lockscreen adalah software yang diinstalasikan pada setiap komputer client yang terhubung dengan komputer server. Software ini berisi register untuk mengunci komputer sehingga tidak dapat digunkan, software ini juga mengirimkan nomor IP Address komputer client ke database sehingga dapat terdeteksi oleh komputer server. Software ini terbagi menjadi dua tampilan yaitu tampilan saat komputer terkunci dan tampilan saat komputer tidak terkunci.

## 1. Tampilan Form Lock Komputer

*Form lock* komputer ini berfungsi untuk mengunci komputer *client* dengan cara menonaktifkan semua aplikasi yang berjalan di *windows* atau dengan mematikan *windows explorer* dengan menggunakan register-register yang ada di perintah komputer.

Langkah-langkah untuk membuat aplikasi *lockscreen* hampir sama dengan langkah-langkah membuat aplikasi laboraturium komputer, yaitu dengan cara :

- 1. Buka Microsoft Visual Studio 2012, kemudian klik New Project.
- 2. Kemudian pilih *Windows Form Appliction*, beri nama aplikasi *lockscreen* pada *project* tersebut kemudian *klik OK*.

3. Setelah selesai membuat project baru kemudian tambahkan form pada project tersebut dengan cara, klik PROJECT → Add Windows Form → Windows Form → beri nama Lock Komputer → klik Add. Maka form Lock Komputer akan bertambah pada project tersebut.

- Langkah selanjutnya adalah membuat tampilan seperti gambar
   3.20 dengan memanfaatkan *Toolbox* yang sudah tersedia pada software Microsoft Visual Studio 2012.
- 5. Sesuaikan penggunaan komponen *Toolbox* seperti tabel 3.16.

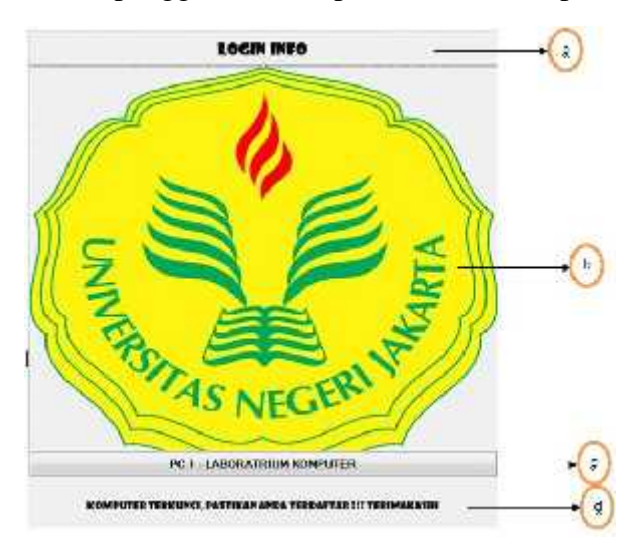

Gambar 3.20 Tampilan Form Lock Komputer

Berikut ini keterangan komponen yang digunkan pada *form Lock* Komputer yang sesuai dengan gambar 3.20 :

| -      | Table 5.10 Reterangan Shilber Form Lock Komputer |                |                                      |  |  |  |  |  |
|--------|--------------------------------------------------|----------------|--------------------------------------|--|--|--|--|--|
| Simbol | Nama                                             | Jenis Komponen | Keterangan                           |  |  |  |  |  |
|        | Komponen                                         |                |                                      |  |  |  |  |  |
| a      | lInfo                                            | Label          | Menampilkan jam dan kondisi komputer |  |  |  |  |  |
|        |                                                  |                | (ON/OFF)                             |  |  |  |  |  |
| b      | PictureBox1                                      | PictureBox     | Menampilkan logo UNJ                 |  |  |  |  |  |
| с      | LPC                                              | Label          | Keterangan komputer yang digunakan   |  |  |  |  |  |
| d      | Label1                                           | Label          | Keterangan komputer terkunci         |  |  |  |  |  |

Tabel 3.16 Keterangan Simbol Form Lock Komputer

## 2. Tampilan Form Unlock Komputer

*Form unlock* komputer ini berfungsi untuk membuka penguncian komputer *client* dengan cara mengaktifkan semua aplikasi yang berjalan di *windows* atau dengan mengaktifkan *windows explorer* dengan menggunakan register-register yang ada di perintah komputer.

Langkah-langkah untuk membuat form Unlock sebagai berikut:

- masih di *project* yang sama yaitu *project lockscreen*, tambahkan form pada project tersebut dengan cara, klik *PROJECT* → *Add Windows Form* → *Windows Form* → beri nama *Unlock* Komputer → klik *Add*. Maka *form Unlock* Komputer akan bertambah pada project tersebut.
- Langkah selanjutnya adalah membuat tampilan seperti gambar
   3.21 dengan memanfaatkan *Toolbox* yang sudah tersedia pada software Microsoft Visual Studio 2012.
- 3. Sesuaikan penggunaan komponen *Toolbox* seperti tabel 3.17.

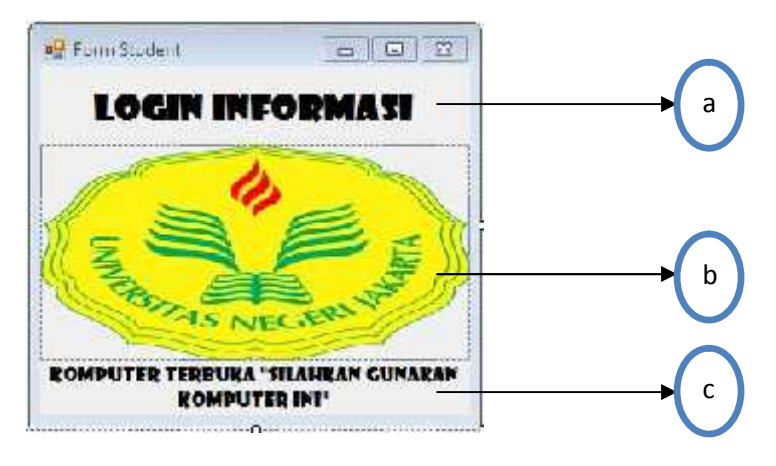

Gambar 3.21 Tampilan Form Unlock Komputer

Berikut ini keterangan komponen yang digunkan pada form Unlock Komputer

yang sesuai dengan gambar 3.21 :

| Simbol | Nama Komponen | Jenis Komponen | Keterangan                         |
|--------|---------------|----------------|------------------------------------|
| а      | lInfo         | Label          | Menampilkan jam dan kondisi        |
|        |               |                | komputer ( <i>ON/OFF</i> )         |
| b      | PictureBox1   | PictureBox     | Menampilkan logo UNJ               |
| с      | Label1        | Label          | Keterangan komputer tidak terkunci |

Tabel 3.17 Keterangan Simbol Form Unlock Komputer

# 3.5.3.4 Perancangan Database Sistem Keamanan Komputer

Database Sistem Keamanan Komputer Berbasis RFID dengan Menggunakan Mikrokontroler ATMega 32 menggunakan database phpMyAdmin dengan nama database sistem\_keamanan.

| phoMuAdmin                                                                                                    | Contraction of Contraction and Contraction                                                                                                    |                                                                                                    |                                                                                                   |                                                                                          |           |       |
|----------------------------------------------------------------------------------------------------|----------------------------------------------------------------------------------------------------|----------------------------------------------------------------------------------------------------|---------------------------------------------------------------------------------------------------|------------------------------------------------------------------------------------------|-----------|-------|
| Si 4 0 ( g<br>oos Sunas<br>Later<br>Later<br>Later<br>Later<br>Later<br>Later<br>Later                                                                                                    | M Samber         M St. (n. 1994)         Monte         Gamma         Gamma         M State         M State | <ul> <li>Constitution</li> <li>Konth</li> <li>Konth</li></ul> | t: Nickees<br>Glatin<br>Wrf and A d<br>ant and A d<br>wrf and A d<br>at a second a<br>add and A d | di Bruine di<br>Son Gradinal<br>Sona -<br>Sona -<br>Sona -<br>Sona -<br>Sona -<br>Sona - | di Carete | n Ben |
| a more<br>performance_statement<br>of perpendient<br>instruction comment<br>instruction<br>instruction<br>in | En Tairen (B. Den Daterry<br>(Brann robin)<br>Barre Barler d'anterry (                                                                                                    |                                                                                                    |                                                                                                   |                                                                                          |           | 64    |

Gambar 3.22 Tampilan Database Sistem Keamanan Komputer

Database sistem ini terdiri dari tiga tabel database yaitu :

- a. tblip, tblip digunakan untuk menyimpan *IP Address* komputer *client* yang sedang tersambung dengan komputer *server* dalam jaringan lan.
- b. tbllogin, digunakan untuk menyimpan data penggunaan komputer.
- c. tbluser, digunakan untuk penyimpanan data *user* atau mahasiswa.

Berikut ini penjelasan mengenai tampilan untuk membuat *database* sistem keamanan komputer :

## 1. Tampilan Database IP Address

Database IP Address berfungsi untuk menyimpan IP Address komputer client yang sedang terhubung dengan komputer server melalui jaringan lan. Ketika aplikasi laboraturium komputer dan aplikasi lockscreen di install dan dijalankan maka otomatis IP Address komputer client akan terdeteksi oleh komputer server dan komputer server akan memberikan indikator bahwa komputer client sudah siap untuk digunakan. Database IP Address terdiri dari tiga kolom utama seperti gambar 3.23 yang memiliki fungsi :

- a. *ID*, kolom *ID* adalah kolom yang digunakan untuk mementukan urutan nomor dari *IP Address*.
- b. *HOST\_NAME*, kolom *HOST\_NAME* adalah kolom yang berisikan nama komputer *cliet*, seperti : nugroho-PC, agus-PC, atau cahyo-PC.
- c. *IP\_ADDRESS*, kolom *IP\_ADDRESS* adalah kolom yang berisikan nomor

IP Address tiap komputer client, seperti : 192.168.1.3 atau 192.168.1.5.

| Contraction of the second                                                                                                    | CHAPT THE BUSIC                                                                                                    | shings again the se                                                                                                    | Concept States                                                          | A CONTRACTOR OF A DESCRIPTION OF A DESCRIPTION OF A DESCR                                                                                                    | herben der sterreren der Anter | (1): 12 × 収合数 + Hope:             |                      | 21.1                   |
|----------------------------------------------------------------------------------------------------|----------------------------------------------------------------------------------------------------|----------------------------------------------------------------------------------------------------|-------------------------------------------------------------------------|----------------------------------------------------------------------------------------------------|--------------------------------|-----------------------------------|----------------------|------------------------|
| hpMyAdmin                                                                                                    | - Heratian                                                                                                    | alle daman                                                                                                    | CONTRACTOR OF CASE                                                      | And a handle second                                                                                                    |                                | and the second second             | _                    |                        |
| 040110                                                                                                    | . Channel F                                                                                                    | Seconder All                                                                                                    | 30. 5                                                                   | Sands in Land in Suma -                                                                                                    |                                | Prinfears Provintion              | BUTHERING THE        | Winneys.               |
| C.Cae984                                                                                                    | # Neme                                                                                                    | Type Colletto                                                                                                    | a Asi                                                                   | hens) Hell Defaak Isma                                                                                                    | Action                         |                                   |                      |                        |
| lev .                                                                                                    | III 10                                                                                                    | F#110                                                                                                    |                                                                         | Ho Work AWTO HOREHE                                                                                                    | T / Change 🖨                   | Date of Printy H Lines 📃          | beim michten im funt | usa <del>minja</del> r |
| days.                                                                                                    | TT-1 ROST_WH                                                                                                    | t ins brei_n                                                                                                    | undsh_ri                                                                | His West                                                                                                    | 10.0 HE - (                    | See of the property of the period | wern fr Come (Cfr.)  | 100 = 1250             |
| 000                                                                                                    | [] 1 ULA2000                                                                                                    | stad after a                                                                                                    | 1. http://                                                              | Ho Stee                                                                                                    | _1179 maps. (3                 | And Difference Martin and         | men Mirine 18 to 3   | leri # Mir             |
|                                                                                                    | The Party of the                                                                                                    | a land and a land                                                                                                    | and the second second                                                   | CONTRACTOR AND A DESCRIPTION OF A DESCRIPTION OF A DESCRI                                                                                                    | S. month                       | (Theorem                          |                      |                        |
| And the second                                                                                                    | La Evener                                                                                                    | R 1121384030                                                                                                    | - filt mart                                                             | Suparts Study Sources                                                                                                    | an Breach                      | (illustra)                        |                      |                        |
| ANTINE SCHOOL                                                                                                    | Allowerson at                                                                                                    | SOLOX SPE                                                                                                    | PERSONAL PROPERTY AND                                                   | Waller 🗉 🛨 Williams de M                                                                                                    | 50.0000                        |                                   |                      |                        |
| etarana, arma<br>etaryene<br>Marti weper<br>M                                                                                                    | First                                                                                                    | adarah) 💻 🕅                                                                                                    | Ercultur i                                                              | RisiBigining of Sala (Ri Mis () D                                                                                                    |                                | <u>a</u>                          |                      |                        |
| mformen, al tere<br>repryserie<br>spiritie inorpher<br>set<br>ditter knamerer<br>13 New                                                                                                    | Fickle                                                                                                    | lation (s) = 31                                                                                                    | Decorrans i                                                             | fin na Stepheneg of Table (* 1998) (* 19<br>Roomstandigture                                                                                                    | 16) 1                          | α.                                |                      |                        |
| mformana actions<br>estryterin<br>spiritati computer<br>set<br>Actors Acameran<br>2 Mine<br>2 Mine                                                                                                    | Finds<br>Finds<br>Manualities<br>Specifies<br>Ontal                                                                                                    | interests) = 31                                                                                                    | Deartas, 1                                                              | f) to Dogram of Table (1) Allo(1)<br>Root abilities                                                                                                    |                                | α                                 |                      |                        |
| eformente activitation<br>estrupacte<br>solo<br>histori bioanteran<br>2 maio<br>2 maio                                                                                                    | Şələk i<br>i təşcari<br>bitamətləri<br>Data<br>İrena                                                                                                    | adarada (# 5)<br>• angel<br>• Agg<br>7 =                                                                                                    | Forest<br>Codeboy                                                       | A to Depriving of Table (1) Affar (1)<br>Recretely the<br>Interpret<br>InterContent (1) (1)                                                                                                    |                                | 66                                |                      |                        |
| eformer, antere<br>restylere<br>typical wright<br>hitter knower<br>there knower<br>typical<br>to the<br>typical<br>typical<br>typical<br>typical<br>typical                                                                                                    | Şələdə<br>I Bağısını<br>İ Bağısını<br>İ Başısı<br>Dana<br>İseren<br>Tası                                                                                                    | achenia: ● 51<br>• energe<br>+ 1.0g<br>* + 1.0g                                                                                                    | Forest<br>Codes                                                         | Rockson and State & Alar &<br>Norselables<br>International States                                                                                                    |                                | a.                                |                      |                        |
| enformers                                                                                                    | Fords  <br>- Editors<br>- Editors<br>- Editor<br>- Editors<br>- Editors<br>- Editors<br>- Editors<br>- Editors<br>- E | adaratis # 50<br>nange<br>nange<br>nan<br>nan<br>n<br>n<br>nan<br>n<br>n<br>n<br>n<br>n<br>n<br>n<br>n<br>n<br>n<br>n | Ercartses i<br>Format<br>Column<br>Hortante<br>Format                   | Recorded Sets of Alle (1)<br>Recorded Sets<br>International Sector                                                                                                    |                                | 8                                 |                      |                        |
| mforonautorau<br>optiment<br>spfittali konputor<br>nd<br>histori konstantan<br>20 Mari<br>20 Mari<br>20 Mar                                                                                                    | Fords                                                                                                    | adhaarja: # 59<br>• mage<br>+ 10g<br>+(.+g)                                                                                                    | Forset<br>Const<br>Const<br>Const<br>Const<br>Const<br>Const            | Rocaldina<br>Recalding<br>Processing of Salar (C. Mar.) (D<br>Recalding<br>Processing (C. Mar.) (C. Mar.)<br>(C. Mar.) (C. Mar.) (C. Mar.) (C. Mar.)<br>(C. Mar.) (C. Mar.) (C. Mar.) (C. Mar.)<br>(C. Mar.) (C. Mar.) (C                                                                                                    |                                | 8                                 |                      |                        |
| enformationalises<br>spycholi komputer<br>spycholi komputer<br>spycholi komputer<br>spycholi komputer<br>grand<br>grand<br>grand<br>grand<br>grand<br>grand<br>grand<br>style<br>style | Sports  <br>+ Kapons                                                                                                    | annan (* 50<br>* magel<br>* 1 Mg<br>* 7 m<br>+ 1 Mg                                                                                                    | Fornal<br>Fornal<br>Column<br>Fornal<br>Column<br>Fornal                | Roor additions<br>Roor additions<br>Internet Control of State<br>And Annual Control of State<br>Annual Control of State<br>Annual Control of State State<br>State State State State State<br>State State State State State<br>State State State State State<br>State State State State State<br>State State State State State<br>State State State State State<br>State State State State State<br>State State State State State<br>State State State State State<br>State State State State State<br>State State State State State<br>State State State State State State<br>State State State State State<br>State State State State State State<br>State State State State State State<br>State State State State State State<br>State State State State State State State<br>State State State State State State State<br>State State State State State State State<br>State State State State State State State<br>State State State State State State State State State<br>State State State State State State State State State State<br>State State St                                                                                                    | F  (                           | 60                                |                      |                        |
| information access<br>approximation<br>potential computer<br>total<br>company<br>company<br>comp                                                                                                    | Forde                                                                                                    | 200000); # 35<br>100000<br>11000<br>11000<br>11000<br>11000<br>11000<br>11000                                                                                                    | Formal<br>Column<br>Column<br>Column<br>Column<br>Column<br>Column      | Reconstruction<br>Reconstruction<br>International<br>International |                                | 8                                 |                      |                        |
| Marana, Junan<br>any Jana<br>Sylatzi Kongular<br>Si<br>Silan<br>Silan<br>A Taga<br>A Taga<br>A Taga<br>A Taga<br>A Taga<br>A Taga<br>A Taga<br>A Taga<br>A Taga                                                                                                    | Bonde  <br>1 Boboss<br>bitamentaria<br>Jana<br>Usaa<br>Inno<br>Tana<br>Corrections                                                                                                    | 2010000 # 30                                                                                                    | Decalification of<br>Formal<br>Contaction<br>Formal<br>Formal<br>Formal | A to be more of Salar in Alar (a)<br>Non-salations<br>International Society<br>International Society<br>International Society<br>International Society                                                                                                    |                                | 8                                 |                      |                        |

Gambar 3.23 Tampilan Database IP Address

# 2. Tampilan Database User atau Mahasiswa

Database user atau mahasiswa (tbluser) berfungsi untuk menyimpan data mahasiswa yang terdaftar dalam penggunaan laboraturium sesuai dengan prodi dan jadwal matakuliah yang diikuti. Tabel ini memiliki tujuh kolom seperti gambar 3.24 yang memiliki fungsi :

- a. RFID, kolom ini menyimpan nomor RFID dari mahasiswa yang dimasukan pada saat pendaftaran.
- b. NAMA, kolom ini menyimpan nama mahasiswa yang dimasukan pada saat pendaftaran.
- c. NOREG, kolom ini menyimpan nomor registrasi mahsiswa yang dimasukan pada saat pendaftaran.
- d. STATUS, kolom ini menyimpan status apakah statusnya admin atau mahasiswa.
- e. JURUSAN, kolom ini menyimpan jurusan mahasiswa yang yang dimasukan pada saat pendaftaran.
- f. PRODI, kolom ini menyimpan prodi mahasiawa yang yang dimasukan pada saat pendaftaran.
- g. MATAKULIAH, kolom ini menyimpan matakuliah mahasiswa yang dimasukan pada saat pendaftaran.

| terter (21344                                                               | 107 instante - 🛨                                                                                                    | at form  |
|-----------------------------------------------------------------------------|----------------------------------------------------------------------------------------------------|----------|
| C Mile Bedjeren eine                                                        | 1219. Text Andrew dig Mariner Conservable Darbier Annual Mary Address ATTACH MARKATER VICE ATTAC 🕁 - 🔊 🖓 - Regio                                                                                                    |          |
| phoMuAdmin                                                                  | - States of a physics were assured and the                                                                                                    | 33       |
| <b>RAFCE</b>                                                                | 🗇 Brance 😸 Brootin 🛄 922 🐴 Scarde 🚯 Inan 🚳 Count. 🚊 report 💌 Biologies 🖋 Operations 🔳 Tocking 🖄 Trig                                                                                                    | AT1      |
| leteri menet                                                                | # Banke ype Collection Methodes, Roll, Belaur Lana Ambin                                                                                                    | 0000     |
| -Atter                                                                      | 🔄 🖬 👘 👘 👘 👘 👘 👘 👘 👘 👘 👘 👘 👘 👘                                                                                                    | PARTS .  |
| - Calify                                                                    | n 2 KOMA narrawith have been an Anno 👔 for any 🖉 San 🖉 Sanay 👔 Anno 17 Sanar (17 Fad of 11) Anno                                                                                                    | rvies    |
| a zeci                                                                      | m 1 NORE - mini Na Anne 🖉 Grang 🙆 Dag 🍃 Trendy 😰 States 🕅 Spatia (1) Falled (1) Subar                                                                                                    | index .  |
| 194 <b>9</b> 40                                                             | (1 1 141 Ja - autoriti tert events a tra live 🖉 Name 🖉 day 🖉 hear y sum of test (1 tars y futer (1) day                                                                                                    | inter    |
| Citikanofika situtasi                                                       | 📋 L ALEADSYN - Investel Mark Strategy 🕹 Data and Arge 🖉 Data and Arge 🖉 Data and Arge 🖉 Data and Arge 🖉 Data and Arge 🖉 Data and Arge 🖉 Data and Arge and Arge and Arg         | e values |
| Head                                                                        | C 4 FECOL INVESTIGATION AND A WAY COMPARED AND A STATE AND A STATE | TORNE .  |
| ( petiatoria statuta                                                        | T I MATANI AN ANTALY AND AND AND AND AND AND AND AND AND AND                                                                                                    | P LOBARD |
| giferijalen<br>Gifelden reteiler                                            | 1_ Efficient With elected millions Principal Billion Principal Million (Specie                                                                                                    |          |
| -111A                                                                       | California Colonia a Alternative and Alternative and Alternative Statement                                                                                                    |          |
| Lig shirti Juanarat<br>Ilig Nev<br>Ali ja may<br>Ali ja maya<br>Ali ja maya | SAVE ) schwerz; # 2017e et tably @ 2010govinger 2015 ::::::::::::::::::::::::::::::::::::                                                                                                    |          |
|                                                                             | with the second second s                                                                                                    |          |
| - which                                                                     | Space samps How notifies                                                                                                    |          |
|                                                                             | 1938 Point Point                                                                                                    |          |
|                                                                             | Take Friddler World, 2004 at 27,000 m                                                                                                    |          |
|                                                                             | Teas Print Coates In 2011 (1996)                                                                                                    |          |

Gambar 3.24 Tampilan Database User atau Mahasiswa

## 3. Tampilan Database Penggunaan Komputer

Database penggunaan komputer atau tbllogin adalah database yang

berfungsi untuk penyimpanan data mahasiswa yang menggunakan komputer.

| boMuAdmin               | + 1964 2 Mile           | Contract of the contract of the   | ( الم الم ا            |                                                                 |
|-------------------------|-------------------------|-----------------------------------|------------------------|-----------------------------------------------------------------|
| RANTE                   | D Awar 1 Stu            | churz 🔛 SGL 🛸 Sevensh 💈           | iset 🚊 Dave 🖽 Intel    | 🕷 Fileliges 🧬 Operations 📧 Tracking 🐄 Triggers                  |
| Lawrence                | 7 Ramin                 | lyne Calorina Saint               | uner Roll Hetsalt Jamz | \$rilvi                                                         |
| inc'                    | m (m                    | m10;                              | he have Will WOR WOR   | l 🥜 Change 💩 Davin yîle Franzey 👔 Linea 💼 kelen 🕅 Spaliel 🐱 Ver |
| skyt                    | 2 0710                  | weather(20) http://www.id.ja      | In Nes                 | "Charact & Deep Official Official Photos States of Based + Ver  |
| 300                     | E S RAMA                | vertication between the second of | he hew                 | States of Cape (S Partery in Linux of Anter The Sector + Ver    |
| an<br>Ma                | 1 HONG                  | $r \in C_{1}$                     | he have                | Waray @Day Sherry Winner Make Property Wa                       |
| minutes tokens          | T 5 STATUS              | versite (20) takes providing      | PL Net                 | 🔎 Change 👹 Coop 🎾 Drivery 🙀 Unices 🔂 Meter 🍞 Backel 🗠 Ver       |
|                         | E JU USAN               | writer(3) histopent.=             | EC. New                | Charge @ Dep @ Partey @ Longe 27 Han [7 Spike + Yo              |
| eterany_sterm           | # PROCE                 | versetil det weeks                | Fit Note               | 🖉 Change 😝 Deep 💭 Herrory 😰 Crises 💓 Below 🛐 Spiker 🖛 Dee       |
| (artaxyota)             | 11 845 555 8161         | santastati latel securitar        | Ric hone               | Jahange 😅 Ling 🔄 Laray 👔 Laray 🖉 Larks - Ver                    |
| egistran likergaler     | TA VOGAL                | date                              | the there              | Change 👜 Deep 🌛 Fritter; 🗑 Unicus 💽 Meter 🕅 Spoled 🛩 Ver        |
| wa.                     | 0 JANNOLAL              | 216                               | In New                 | Carder @ Day (Philey in Linua 2 Mar 17 Suda + Ho                |
| aterijkaananan<br>Elime | PROTECTION IN TRANSPORT | 3.24                              | No None                | Change 😅 Grap 🤌 Dinymy 🙀 Linux 漫 Bolas 🕎 Spake – Sar            |
| e this                  | S > KOMPHITTE           | variants) beet revert -           | Ke have                | Change 😅 Tang 🖉 Editary yat main 👝 Mass 🛅 Spain 🖶 Sar           |
| - William               | T 3 STUTS_ROMPUT        | ER marke(E) here to work loss     | Ro. New                | Pitters & Day / Filey a Louis of him & Sode + his               |
| e literer<br>el         | E Fitzen 41             | Ritmeted ((Prove / Cher)          | a giltin Annay gilt    | nte Sines                                                       |

Gambar 3.25 Tampilan Database Pengguna Komputer

Database ini memiliki 13 kolom yang terdiri dari :

- a. ID, kolom ini menyimna nomor urut penggunaan komputer.
- b. RFID, kolom ini menyimpan nomor RFID mahasiswa yang menggunakan komputer.
- c. NAMA, kolom ini menyimpan nama mahasiswa yang menggunakan komputer.
- d. NOREG, kolom ini menyimpan nomor registrasi mahasiswa yang menggunakan komputer.
- e. STATUS, kolom ini menyimpan status pengguna komputer yaitu mahasiswa atau admin.

- f. JURUSAN, kolom ini menyimpan jurusan mahasiswa yang mengguakan komputer.
- g. PRODI, kolom ini menyimpan prodi mahasiswa yang menggunakan komputer.
- h. MATAKULIAH, kolom ini menyimpan matakuliah mahasiswa yang sedang menggunakan komputer.
- i. TANGGAL, kolom ini menyimpan tangal saat komputer digunakan.
- j. JAMMULAI, kolom ini menyimpan waktu kapan komputer mulai digunakan.
- k. JAMSELESAI, kolom ini menyimpan waktu kapan komputer selesai digunakan.
- 1. KOMPUTER, kolom ini menyimpan nomor komputer yang digunakan.
- m. STATS\_KOMPUTER, kolom ini menyimpan kondisi komputer, apakah komputer dalam keadaan terkunci atau tidak terkunci.

# 3.6 Kriteria Pengujian Sistem

Pada penelitian ini untuk mendapat hasil penelitian yang tepat maka terdapat beberapa pengujian yang akan dilakukan pada Sistem Keamanan Komputer Berbasis RFID Dengan Menggunakan Mikrokontroler ATMega 32. Adapun kriteria pengujian yang dilakukan sesuai dengan prinsip kerja sistem keamanan komputer, yaitu:

- 1. Pengujian pembacaan dan jarak baca RFID reader.
- 2. Pengujian jaringan Local Area Network (LAN)
- 3. Pengujian komunikasi serial antara RFID dengan *software* aplikasi laboraturium komputer.

- 4. Pengujian pendaftaran mahasiswa baru oleh admin
- 5. Pengujian pembukaan jadwal matakuliah oleh admin.
- 6. Pengujian *login* komputer *client* oleh mahasiswa sesuai jadwal matakuliah yang dibuka.
- 7. Pengujian *logout* komputer *client* oleh admin.

## 3.6.1 Kriteria Pengujian Pembacaan dan Jarak Baca RFID

Kriteria pengujian pembacaan dan jarak baca RFID dilakukan dengan cara menempelkan katru RFID ke RFID *reader* dengan memanfaatkan *software Hercules SETUP Utility* yaitu *software* yang digunakan untuk pembacaan komunikasi serial kartu RFID. Sebuah RFID *reader* juga mempunyai kemampuan jarak baca sebuah kartu RFID. Berikut ini kriteria pengujian pembacaan dan jarak baca RFID :

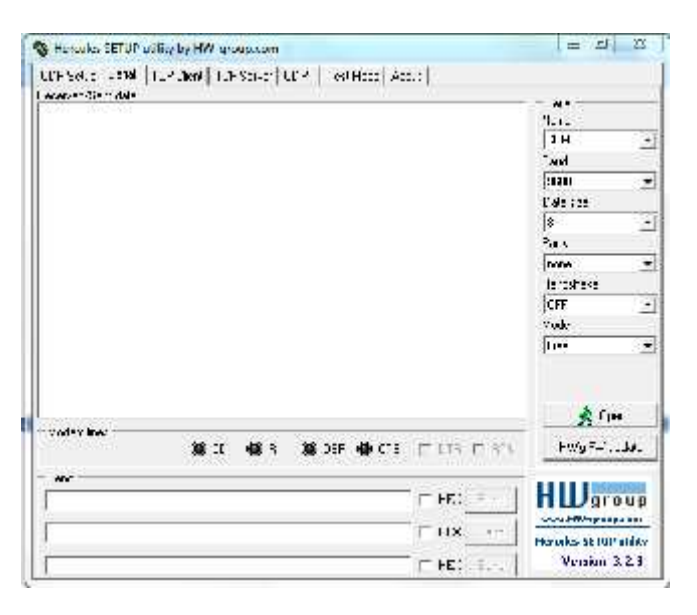

Gambar 3.26 Tampilan Hercules SETUP Utility

| I abel             | ngujian Jarak D |           |                 |
|--------------------|-----------------|-----------|-----------------|
| Kartu RFID         | Jarak Baca      | Kriteria  | Hasil Pengujian |
|                    |                 | Pengujian |                 |
| (kartu RFID sesuai | 1 cm            | Terbaca   |                 |
|                    |                 |           |                 |
| nomor dan jumlah   | 2cm             | Terbaca   |                 |
|                    |                 |           |                 |
| mahasiswa)         | 3cm             | Terbaca   |                 |
|                    |                 |           |                 |
|                    | 4cm             | Terbaca   |                 |
|                    |                 |           |                 |

Tabel 3.18 Kriteria Pengujian Jarak Baca RFID

## 3.6.2 Kriteria Pengujian Jaringan Local Area Network (LAN)

Kriteria pengujian jaringan LAN adalah dengan cara menyambungkan seluruh peragkat komputer baik komputer *server* maupun komputer *client* ke *Desktop Switch TPLINK TL-SF1016D*. Setelah dihubungkan selanjutnya adalah dengan memping komputer *server* dari seluruh komputer *client*. Koneksi jaringan LAN juga dapat dilihat melalui indikator pada *form login* komputer jika *software* aplikasi *server* dan *client* dijalankan.

Berikut ini kriteria pengujian jaringan LAN :

| Nomor    | IP Address  | IP Address      | Kriteria Pengujian      | Hasil     |
|----------|-------------|-----------------|-------------------------|-----------|
| Komputer | Komputer    | Komputer Server |                         | Pengujian |
| Client   | Client      | -               |                         |           |
|          |             |                 |                         |           |
| 1        | 102 168 1 3 | 102 168 1 1     | Ping borbasil dan       |           |
| 1        | 192.100.1.5 | 192.100.1.1     | r nig bernasn dan       |           |
|          |             |                 | indikator form login    |           |
|          |             |                 | indiates jerni togut    |           |
|          |             |                 | komputer berwarna hijau |           |
|          |             |                 |                         |           |
| (Sampai  |             |                 |                         |           |
|          |             |                 |                         |           |
|          |             |                 |                         |           |

 Tabel 3.19 Kriteria Pengujian Jaringan LAN

| dengan     |  |  |
|------------|--|--|
| komputer   |  |  |
| client 10) |  |  |

# 3.6.3 Kriteria Pengujian Komunikasi Serial

Kriteria pengujian komunikasi serial dilakukan dengan cara menghubungkan komponen *input* yaitu RFID *reader* yang dihubungkan dengan mikrokontroler dan di serialkan oleh *USB to Serial K125R*. Kodekode RFID akan tampil pada dua *form* pada *software* aplikasi laboraturium komputer yaitu pada pada *form login* sistem dan *form* pendaftaran dan pembukaan jadwal. Kode RFID yang muncul di *form login* sistem bertujuan untuk masuk ke menu utama sedangan kode RFID yang muncul di *form* pendaftran bertujuan untuk pendaftaran mahasiswa baru.

Berikut ini kriteria pengujian komunikasi serial :

|            |         |      | -      |                       | Sujiun Isomunnu    |                 |
|------------|---------|------|--------|-----------------------|--------------------|-----------------|
| Kartu RFID |         |      | D      | Lokasi Kode RFID      | Kriteria Pengujian | Hasil Pengujian |
|            | (kartu  | RFID | sesuai | Form login sistem dan | Terbaca            |                 |
|            |         |      |        | _                     |                    |                 |
|            | nomor   | dan  | jumlah | Form pendaftaran      |                    |                 |
|            |         |      |        |                       |                    |                 |
|            | mahasis | wa)  |        | mahasiswa             |                    |                 |
|            |         |      |        |                       |                    |                 |
|            |         |      |        |                       |                    |                 |

Tabel 3.20 Kriteria Pengujian Komunikasi Serial

#### 3.6.4 Kriteria Pengujian Pendaftaran Mahasiswa

Kriteria pengujian pendaftaran mahasiswa dilakukan dengan cara menginput data mahasiswa yang mengikuti matakuliah tertentu pada laboraturium komputer. Setiap mahasiswa diberikan kartu RFID yang sudah didaftarkan oleh admin sesuai dengan matakuliah yang diikutinya. Berikut ini kriteria pengujian pendaftaran mahasiswa :

Tabel 3.21 Kriteria Pengujian Pendaftaran Mahasiswa

|              |            |            |            | 9.9        |                |           |           |
|--------------|------------|------------|------------|------------|----------------|-----------|-----------|
| Nomor        | Nama       | NoReg      | Jurusan    | Prodi      | Matakuliah     | Kriteria  | Hasil     |
| Kartu RFID   | Mahasiswa  |            |            |            |                | Pengujian | Pengujian |
| (sesuai data | (sesuai    | (sesuai    | (sesuai    | (sesuai    | (sesuai        | Terdaftar |           |
| mahasiswa)   | nama       | NoReg      | jurusan    | prodi      | matakuliah     |           |           |
|              | mahasiswa  | mahasiswa  | mahasiswa  | mahasiswa  | yang diikuti   |           |           |
|              | seperti    | seperti    | seperti    | seperti    | seperti tabel  |           |           |
|              | tabel 3.7) | tabel 3.7) | tabel 3.7) | tabel 3.7) | 3.3, 3.4, 3.5, |           |           |
|              |            |            |            |            | 3.6)           |           |           |
|              |            |            |            |            |                |           |           |

#### 3.6.5 Kriteria Pengujian Pembukaan Jadwal

Kriteria pembukaan jadwal matakuliah dilakukan oleh admin laboraturium komputer dengan cara admin masuk ke menu utama dari *login* sistem, kemudian admin memilih *form* pendaftaran, kemudian admin hanya tinggal memilih hari, matakuliah, dan prodi yang akan dibuka.

Berikut ini kriteria pengujian pembukaan jadwal :

| Hari  | Prodi           | Matakuliah           | Kriteria  | Hasil     |  |  |
|-------|-----------------|----------------------|-----------|-----------|--|--|
|       |                 |                      | Pengujian | Pengujian |  |  |
| Senin | Pend.Teknik     | Pemrograman Komputer | Terbuka   |           |  |  |
|       | Elektronika Reg |                      |           |           |  |  |

Tabel 3.22 Kriteria Pengujian Pembukaan Jadwal

|        | Pend.Teknik<br>Elektronika Nonreg | Pemrograman Komputer      | Terbuka |
|--------|-----------------------------------|---------------------------|---------|
|        | 8                                 |                           |         |
|        | Pend.TIK Reg                      | Algoritma dan Pemrograman | Terbuka |
|        |                                   | П                         |         |
| Selasa | Pend.TIK Reg                      | Pemrograman Jaringan      | Terbuka |
|        | Pend.TIK Nonreg                   | Algoritma dan Pemrograman | Terbuka |
|        |                                   | П                         |         |
|        | Pend.TIK Nonreg                   | Pemrograman Jaringan      | Terbuka |
| Rabu   | Pend.TIK Reg                      | Animasi Komputer Lanjut   | Terbuka |
|        | Pend.TIK Reg                      | Kriptografi               | Terbuka |
|        | Pend.TIK Nonreg                   | Animasi Komputer Lanjut   | Terbuka |
| Kamis  | Pend.TIK Reg                      | Kriptografi               | Terbuka |

# 3.6.6 Kriteria Pengujian Login Komputer

Kriteria pengujian *login* komputer ini dilakukan dengan cara mahasiswa yang sudah terdaftar dalam *database* sistem melakukan *login* sistem yang sebelumya admin sudah membuka jadwal matakuliah yang akan dibuka. Setelah mahasiswa *login* sistem dan masuk menu utama maka mahasiswa dapat membuka *form login* komputer, kemudian memilih komputer yang memiliki indikator warna hijau, karena indikator warna hijau menandakan komputer *client* terhubung dengan komputer *server*.

Berikut ini kriteria pengujian login komputer :

| Taber 5.25 Kriteria Tengujian Login Komputer |            |            |                |               |                  |                 |
|----------------------------------------------|------------|------------|----------------|---------------|------------------|-----------------|
| Nomor RFID                                   | Nama       | Prodi      | Matakuliah     | Nomor         | Kriteria         | Hasil Pengujian |
|                                              | Mahasiswa  |            |                | Komputer      | Pengujian        |                 |
| (sesuai data                                 | (sesuai    | (sesuai    | (sesuai dengan | (sesuai nomor | Terdaftar        |                 |
| mahasiswa)                                   | mahasiswa  | dengan     | matakuliah     | komputer      | dalam            |                 |
|                                              | yang       | prodi yang | yang dibuka)   | yang dipilih  | database         |                 |
|                                              | terdaftar) | dibuka)    |                | mahasiswa)    | dan <i>login</i> |                 |
|                                              |            |            |                |               | berhasil         |                 |
|                                              |            |            | 1              |               | 1                | 1               |

Tabel 3.23 Kriteria Pengujian Login Komputer

# 3.6.7 Kriteria Pengujian Logout Komputer

Kriteria pengujian *logout* komputer dengan cara admin melakukan *login* sistem dan masuk ke *form logout* komputer. Setelah itu admin dapat memilih komputer mana yang akan di *logout* setalah mahasiswa selesai menggunakan komputer. Admin dapat melihat nama dan nomor registrasi mahasiswa yang akan di *logout* komputer yang selesai digunakan.

Berikut ini kriteria pengujian *logout* komputer :

Tabel 3.24 Kriteria Pengujian Logout Kompter

| Nomor         | Nama                     | Nomor Registrasi         | Kriteria        | Hasil     |
|---------------|--------------------------|--------------------------|-----------------|-----------|
| Komputer      | Mahasiswa                |                          | Pengujian       | Pengujian |
| (sesuai       | (sesuai nama             | (sesuai nomor registrasi | Database        |           |
| komputer yang | mahasiswa                | mahasiswa yang           | terbaharui dan  |           |
| sudah selesai | yang                     | menggunakan komputer)    | logout berhasil |           |
| digunakan)    | menggunakan<br>komputer) |                          |                 |           |